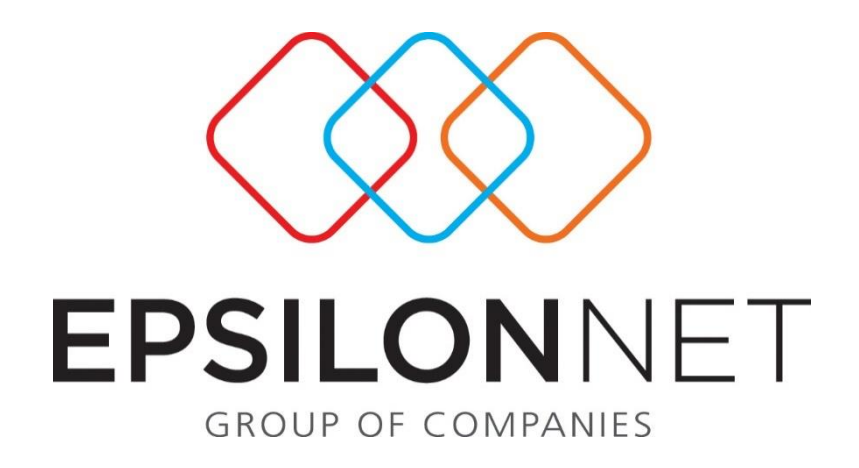

# Έκδοση Παραστατικών

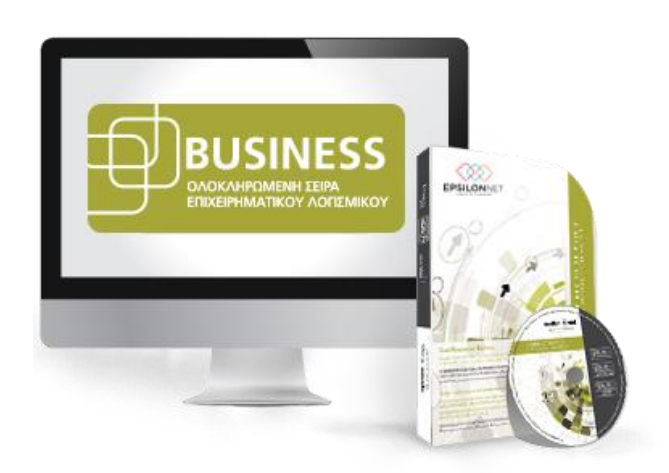

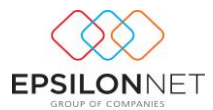

Το συγκεκριμένο εγχειρίδιο δημιουργήθηκε για να βοηθήσει την κατανόηση της διαδικασίας Έκδοσης Παραστατικών στην εφαρμογή της Λογιστικής.

Παρακάτω προτείνεται μια αλληλουχία ενεργειών την οποία ο χρήστης πρέπει να ακολουθήσει για να αζιοποιήσει τις δυνατότητες της εφαρμογής.

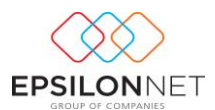

#### 1 Περιεχόμενα

| 1 | Μεν   | νού Τ  | μολόγησης                                        | 4  |
|---|-------|--------|--------------------------------------------------|----|
| 2 | Διαγ  | χείρια | η Παραμέτρων Παραστατικών                        | 4  |
|   | 2.1   | Σειρ   | ές Παραστατικών                                  | 6  |
|   | 2.2   | Τύπ    | οι Παραστατικών                                  | 7  |
|   | 2.3   | Είδτ   | Ι Τιμολόγησης                                    | 9  |
|   | 2.3.  | 1      | Ανάλυση Πεδίων Ειδών Τιμολόγησης                 | 12 |
| 3 | Παρ   | αστα   | τικά                                             | 17 |
|   | 3.1   | Εισα   | ινωνή                                            | 17 |
|   | 3.1.  | 1      | Απόδειξη Είσπραξης - Πληρωμής                    | 21 |
|   | 3.1.2 | 2      | Απόδειξη Πληρωμής                                | 24 |
|   | 3.2   | Μετ    | αβολή                                            | 25 |
|   | 3.3   | Διαγ   | ραφή                                             | 25 |
|   | 3.4   | Αντ    | γραφή                                            | 25 |
|   | 3.5   | Ακύ    | ρωση                                             | 26 |
|   | 3.5.  | 1      | Ειδικό Ακυρωτικό Στοιχείο                        | 28 |
|   | 3.6   | Εκτι   | ύπωση                                            | 29 |
| 4 | Υπο   | ολογια | τμός Γέφυρας                                     | 30 |
|   | 4.1   | Δημ    | ιουργία γέφυρας στα Έσοδα - Έξοδα                | 32 |
|   | 4.1.  | 1      | Δημιουργία Γέφυρας Παροχής Υπηρεσιών             | 32 |
|   | 4.1.2 | 2      | Δημιουργία Γέφυρας για Απόδειξη Είσπραξης        | 34 |
|   | 4.1.  | 3      | Δημιουργία Γέφυρας για Απόδειξη Πληρωμής         | 34 |
|   | 4.1.4 | 4      | Δημιουργία Γέφυρας για Ειδικό Ακυρωτικό Στοιχείο | 35 |
|   | 4.2   | Δημ    | ιουργία Γέφυρας στην Γενική Λογιστική            | 36 |
|   | 4.2.3 | 1      | Δημιουργία Γέφυρας Παροχής Υπηρεσιών             | 36 |
|   | 4.2.2 | 2      | Δημιουργία Γέφυρας για Απόδειξη Είσπραξης        | 37 |
|   | 4.2.3 | 3      | Δημιουργία Γέφυρας για Απόδειξη Πληρωμής         | 38 |
|   | 4.2.4 | 4      | Δημιουργία Γέφυρας Ειδικού Ακυρωτικού Στοιχείου  | 38 |
| 5 | Διαχ  | χείρισ | η Υπολοίπων Πελατών                              | 38 |
|   | 5.1   | Ενη    | μέρωση Υπολοίπων                                 | 39 |
|   | 5.2   | Καρ    | τέλα Τιμολόγησης                                 | 40 |
| 6 | Σχεδ  | δίαση  | Φόρμας Παραστατικού                              | 43 |

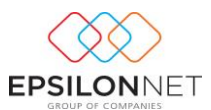

### Μενού Τιμολόγησης

Από την επιλογή του μενού «Τιμολόγηση» παρέχεται η δυνατότητα πλήρους διαχείρισης μηχανογραφημένων παραστατικών με δυνατότητα ενημέρωσης Λογιστικής, δίνοντας οριστικά τέλος στις χειρόγραφες αποδείξεις. Με την επιλογή της τιμολόγησης εμφανίζονται οι παρακάτω δυνατότητες

| 🔍 Τιμολόγηση                      |
|-----------------------------------|
| ···Параσтатіка́                   |
| Μαζική Έκδοση Παραστατικών        |
| ▷ 🛅 Διαχείριση Υπολοίπων Πελατών  |
| <ul> <li>ΕΞ Παράμετροι</li> </ul> |
| Βοήθεια                           |

# 2 Διαχείριση Παραμέτρων Παραστατικών

Με την ενεργοποίηση της επιλογής «Παράμετροι Παραστατικών» εμφανίζεται η παρακάτω φόρμα όπου θα πρέπει να εισάγει ο χρήστης εικόνα με το λογότυπο που επιθυμεί να εκτυπώνεται στο παραστατικό.

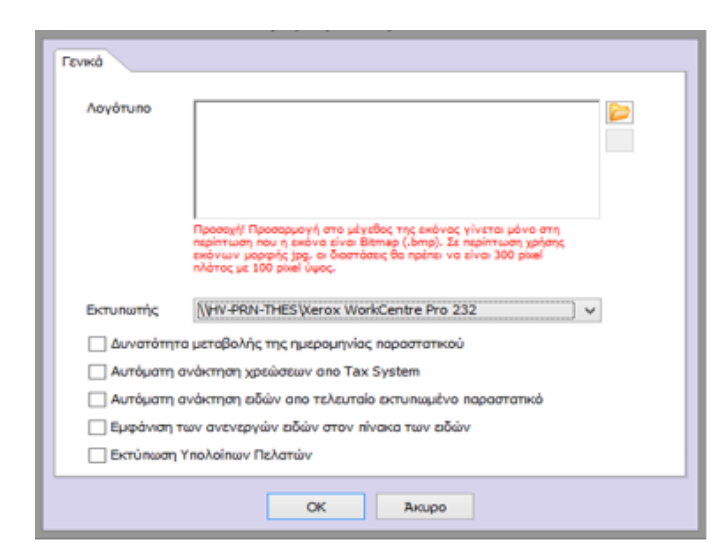

Με το πλήκτρο 📄 ανοίγει η φόρμα επιλογής επισύναψης εικόνας επιλέγοντας το σημείο όπου βρίσκεται αποθηκευμένη, σε οποιονδήποτε φάκελο στον συγκεκριμένο υπολογιστή.

Εφόσον επιλεχθεί η εικόνα κάνοντας χρήση του πλήκτρου «Άνοιγμα» εμφανίζεται αυτόματα ο λογότυπος στο ειδικό πλαίσιο όπως φαίνεται παρακάτω

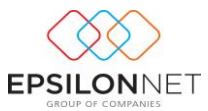

| Γενικά       |                                                                                                    |  |  |  |
|--------------|----------------------------------------------------------------------------------------------------|--|--|--|
| Λογότυπο     | Προσοχή! Προσορυγή στο μέγεθος της εικάνας γίνεται μόνο στη<br>περίπτωση που η εικάνας τοι εικάνας γίνεται μόνο στη<br>περίπτωση που η εικάνας είναι Βίλαι βάλαι το είναι 300 ρολαί<br>αλάτος με 100 ρολαί ύψος. |  |  |  |
| Εκτυπωτής    | Microsoft XPS Document Writer 🗸 🗸                                                                                                    |  |  |  |
| Δυνατότητα   | ι μεταβολής της ημερομηνίας παραστατικού                                                                                                    |  |  |  |
| 🗌 Αυτόματη α | νάκτηση χρεώσεων απο Tax System                                                                                                    |  |  |  |
| 🗌 Αυτόματη α | νάκτηση ειδών απο τελευταίο εκτυπωμένο παραστατικό                                                                                                    |  |  |  |
| Εμφάνιση το  | ων ανενεργών ειδών στον πίνακα των ειδών                                                                                                    |  |  |  |
| 🔄 Εκτύπωση Υ | (πολοίπων Πελατών                                                                                                    |  |  |  |
| ОК Акиро     |                                                                                                    |  |  |  |

Με την εισαγωγή της εικόνας του λογότυπου ενεργοποιείται αυτόματα το πλήκτρο 🚿 όπου ο χρήστης έχει τη δυνατότητα διαγραφής του επιλεγμένου λογότυπου.

Στο σημείο επιλογής εκτυπωτή εμφανίζεται αυτόματα ο εκτυπωτής που έχει οριστεί σαν προεπιλογή στον υπολογιστή. Από την αναδιπλούμενη λίστα δίνεται δυνατότητα επιλογής άλλου εκτυπωτή που υπάρχει εγκατεστημένος στον συγκεκριμένο υπολογιστή ή στο δίκτυο.

|       | Екти | Εκτυπωτής Microsoft XPS Document Writer |  |  |  | < |  |         |  |
|-------|------|-----------------------------------------|--|--|--|---|--|---------|--|
| -1) - |      |                                         |  |  |  |   |  | Sérence |  |

Με την επιλογή **Αυτόματη ανάκτηση χρεώσεων απο Tax System** δίνεται η δυνατότητα να εμφανιστεί το ποσό χρέωσης στο τιμολόγιο αφού έχει καταχωρηθεί στις πληροφορίες εντύπου στην εφαρμογή του Tax System.

Με την επιλογή **Αυτόματη ανάκτηση ειδών απο τελευταίο εκτυπωμένο παραστατικό** δίνεται η δυνατότητα για τον ίδιο συναλλασσόμενο να εμφανίσει αυτόματα η εφαρμογή το είδος που έχει τιμολογήσει σε προγενέστερο τιμολόγιο. Βασική προϋπόθεση είναι να επιλέξει ο χρήστης τον ίδιο συναλλασσόμενο καθώς και το προηγούμενο τιμολόγιο αυτού να είναι εκτυπωμένο.

Ενεργοποιώντας το check box <u>Δυνατότητα μεταβολής της ημερομηνίας παραστατικού</u> δίνεται δυνατότητα μεταβολής της ημερομηνίας του παραστατικού κατά την δημιουργία νέου παραστατικού, ενώ αν παραμείνει αποεπιλεγμένο λαμβάνεται default η τρέχουσα ημερομηνία και το πεδίο του παραστατικού δεν επιδέχεται καμία μεταβολή.

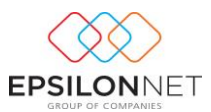

Με την επιλογή του check box **Εμφάνιση των ανενεργών ειδών στον πίνακα των ειδών** εμφανίζονται και τα ανενεργά είδη στην φόρμα επιλογής των ειδών του παραστατικού.

Με την επιλογή του πεδίου Εκτύπωση Υπολοίπων Πελατών εμφανίζεται το Προηγούμενο και το Νέο Υπόλοιπο του Συναλλασσόμενου στο κάτω μέρος της προεπισκόπησης του παραστατικού.

Με το πλήκτρο αποθηκεύονται οι ενέργειες ενώ με κλείνει η φόρμα Παράμετροι Παραστατικών.

#### 2.1 Σειρές Παραστατικών

Από την επιλογή «Σειρές Παραστατικών» εμφανίζεται ο παρακάτω πίνακας μέσα από τον οποίο πραγματοποιείται η καταχώρηση όλων των κινήσεων.

| Επεξεργα | οσία  |               |             |  |
|----------|-------|---------------|-------------|--|
|          | Σειρά | Συντομογραφία | Εγκατάσταση |  |
|          |       |               |             |  |
|          |       |               |             |  |
|          |       |               |             |  |
|          |       |               |             |  |
|          |       |               |             |  |
|          |       |               |             |  |

Με την επιλογή Εισαγωγή δημιουργεί ο χρήστης την σειρά παραστατικού που επιθυμεί να χρησιμοποιήσει στον τύπο παραστατικού, συμπληρώνοντας την περιγραφή στο πεδίο «Σειρά», την Συντομογραφία καθώς και την Εγκατάσταση.

| Σειρά         |  |         |       |          |
|---------------|--|---------|-------|----------|
| Συντομογραφία |  |         |       |          |
| Εγκατάσταση   |  | Κεντρικ | ó     | <b>*</b> |
| O             |  | <       | Акиро |          |

Με την αποθήκευση της σειράς εμφανίζεται ο πίνακας διαχείρισης των σειρών Παραστατικών όπου δίνονται επιπλέον οι δυνατότητες Μεταβολής και Διαγραφής.

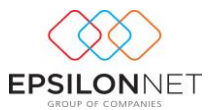

| Επεξεργασία                |               |             |
|----------------------------|---------------|-------------|
| Σειρά                      | Συντομογραφία | Εγκατάσταση |
| SEIPA ANEY                 | AN            | Κεντρικό    |
| ΣΕΙΡΑ Α                    | A             | Κεντρικό    |
|                            |               |             |
|                            |               |             |
|                            |               |             |
|                            |               |             |
|                            |               |             |
|                            |               |             |
|                            |               |             |
|                            |               |             |
|                            |               |             |
|                            |               |             |
|                            |               |             |
|                            |               |             |
|                            |               |             |
|                            |               |             |
|                            |               |             |
|                            |               |             |
|                            |               |             |
|                            |               |             |
|                            |               |             |
|                            |               |             |
|                            |               |             |
|                            |               |             |
|                            |               |             |
|                            |               |             |
|                            |               |             |
|                            |               |             |
|                            |               |             |
|                            |               |             |
|                            |               |             |
|                            |               |             |
|                            |               |             |
| Εισανωνή Μεταβολή Διανοαφή |               |             |

Εάν κάποια σειρά παραστατικού έχει σύνδεση σε τύπο παραστατικού δεν είναι δυνατή η διαγραφή της και εμφανίζεται το παρακάτω μήνυμα ενημερώνοντας τον χρήστη ότι η συγκεκριμένη σειρά δεν θα διαγραφεί.

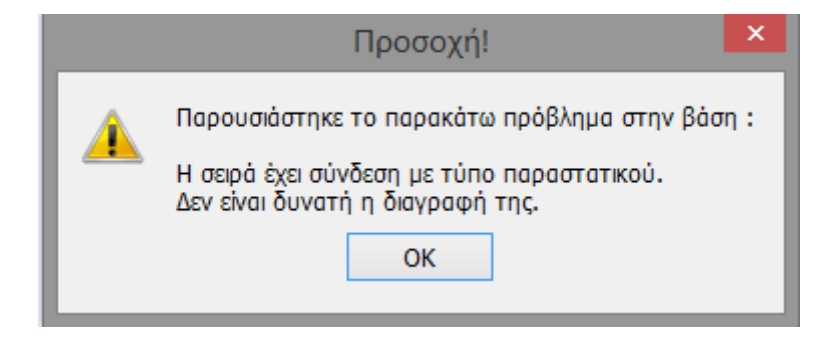

### 2.2 Τύποι Παραστατικών

Ενεργοποιώντας το πλήκτρο «Εισαγωγή» εμφανίζεται ο παρακάτω πίνακας όπου θα πρέπει να δημιουργήσει ο χρήστης τον τύπο παραστατικού ο οποίος θα χρησιμοποιηθεί κατά την εισαγωγή του παραστατικού.

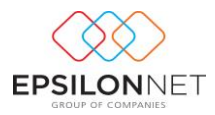

| Περιγραφή Συντομογραφία                                                                                                    |   |
|----------------------------------------------------------------------------------------------------|---|
| Γενικά Σειρές Γέφυρες Είδη                                                                                                    |   |
| Είδος Παροχής Υπηρεσιών 🗸 Τρόπος Πληρωμής Επί Πιστώσει 🗸                                                                                                    |   |
| - Καθορισμός Report Εκτύπωσης<br>Αν δεν επιλεχθεί "Αρχείο Εκτύπωσης Παραστατικού", θα χρησιμοποιηθεί το προεπιλεγμένο.<br>Καθορισμός Αρχείου Νέου Report" 🝺 |   |
| Λεκτικά Αντιτύπων                                                                                                    |   |
|                                                                                                    | * |
| 😳 Βασγωγή 😇 Μεταβολή 😑 Διαγραφή 💥 Απόρριψη                                                                                                    |   |
| ОК Акиро                                                                                                    |   |

Αρχικά, ο χρήστης θα ορίσει την «Περιγραφή» και την «Συντομογραφία» του Τύπου Παραστατικού που θέλει να δημιουργήσει.

Στο καρτέλα «Γενικά» δίνονται οι επιλογές ανάμεσα σε Παροχή Υπηρεσιών, Απόδειξη Είσπραξης, Απόδειξη Πληρωμής, Ειδικό Ακυρωτικό Στοιχείο και Πιστωτικό Παροχής και καθορίζεται ο τρόπος πληρωμής του Παραστατικού. Επιπλέον, μπορεί να συνδέσει το συγκεκριμένο Τύπο Παραστατικού με κάποια φόρμα εκτύπωσης που έχει δημιουργήσει ο ίδιος. Ακόμη, μπορεί να ορίσει το «Λεκτικό» του κάθε αντιγράφου που επιθυμεί να έχει.

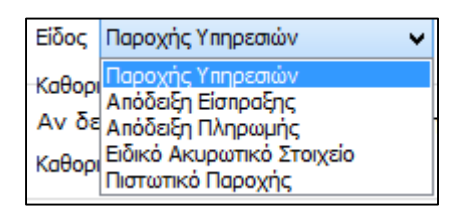

Στην καρτέλα «Σειρές» θα πρέπει να αντιστοιχηθεί ο συγκεκριμένος τύπος παραστατικού με μια σειρά. Σε κάθε σειρά εφόσον επιλεχθεί η στήλη «Επιλογή» πρέπει να οριστούν οι στήλες Τρέχουσα Αρίθμηση, Χαρακτηριστικά ΕΑΦΔΣΣ, τα αντίτυπα που επιθυμεί ο χρήστης να εκτυπώνονται για τον συγκεκριμένο τύπο παραστατικού καθώς και το Είδος Κίνησης με το οποίο θα δημιουργείται η γέφυρα όπως φαίνεται παρακάτω:

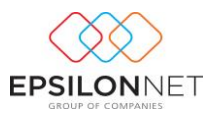

| Пер          | χγραφή   | Τιμολόγιο Παροχής Παροσ | πατικών                      | Συντομογραφία ΤΠΥ |                       |                                |   |
|--------------|----------|-------------------------|------------------------------|-------------------|-----------------------|--------------------------------|---|
| Γεν <b>ι</b> | κά Σειρέ | ς Γέφυρες Είδη          |                              |                   |                       |                                |   |
| Σερ          | ές       |                         |                              |                   |                       |                                |   |
|              | Επλογή   | Περιγραφή               | Τρέχων Αρθμός                | Εγκατάσταση       | Χαρακτηριστικό ΕΑΦΔΣΣ | Αντίγραφα Διακρπικά Αντιγράφων | ^ |
|              | ✓        | ΣΕΙΡΑ Α                 | 1 Κεντρικό                   |                   |                       | 1                              |   |
|              | ✓        | SEIPA ANEY              | <ol> <li>Κεντρικό</li> </ol> |                   |                       | 1                              |   |
|              |          |                         |                              |                   |                       |                                |   |
|              |          |                         |                              |                   |                       |                                |   |
|              |          |                         |                              |                   |                       |                                |   |
|              |          |                         |                              |                   |                       |                                |   |
|              |          |                         |                              |                   |                       |                                |   |
|              |          |                         |                              |                   |                       |                                |   |
|              |          |                         |                              |                   |                       |                                |   |
|              |          |                         |                              |                   |                       |                                | ~ |
|              |          |                         |                              |                   |                       |                                | _ |
|              |          |                         |                              | ОК Акиро          |                       |                                |   |
|              |          |                         |                              |                   |                       |                                |   |

Τέλος. τσεκάροντας την επιλογή «Διακριτικά Αντιγράφων» όταν θα εκτυπώνει το παραστατικό του θα εμφανίζεται ξεχωριστά το αντίστοιχο διακριτικό που έχει ορίσει στην καρτέλα «Γενικά».

Για την αυτόματη δημιουργία γέφυρας (δημιουργία εγγραφής / άρθρου) είτε κατά την εκτύπωση του παραστατικού στον εκτυπωτή είτε σε μεταγενέστερο χρόνο (batch διαδικασία) πρέπει να επιλεχθεί το αντίστοιχο check box της σειράς της στήλης «Γέφυρα» από την καρτέλα «Γέφυρες». Εάν το συγκεκριμένο πεδίο δεν ενεργοποιηθεί δεν θα δημιουργηθεί γέφυρα.

| Περιγραφή      | Τιμολόγιο Παροχής Παραστατικών | Συν                    | τομογραφία ΤΠΥ       |    |   |
|----------------|--------------------------------|------------------------|----------------------|----|---|
| Γενικά Σειρά   | ς Γέφυρες Είδη                 |                        |                      |    |   |
| -Γέφυρα Εταιρε | ας                             |                        |                      |    |   |
| Γέφυρα         | Περιγραφή Σειρός               | Είδος Κίνησης          | Τουτότητα Λιανικ     | ŵv | ^ |
|                | ΣEIPA A                        |                        |                      |    |   |
|                | SEIPA ANEY                     |                        |                      |    |   |
|                |                                |                        |                      |    |   |
|                |                                |                        |                      |    | ~ |
| -Γέφυρα Συναλ  | λασσομένου                     |                        |                      |    |   |
| Γέφυρα         | Περιγραφή Σειρός               | Είδος Εγγραφής Εσ./Εξ. | Κ.Κ. Γεν. Λογιστικής |    | ^ |
|                | ΣΕΙΡΑ A                        |                        |                      |    |   |
|                | SEIPA ANEY                     |                        |                      |    |   |
|                |                                |                        |                      |    |   |
|                |                                |                        |                      |    | × |
|                |                                |                        |                      |    |   |
|                |                                | OK                     | Акиро                |    |   |

#### 2.3 Είδη Τιμολόγησης

Από το βασικό μενού της εφαρμογής **Τιμολόγηση** – Είδη Τιμολόγησης εμφανίζεται ο πίνακας των ειδών στον οποίο δίνονται οι παρακάτω δυνατότητες: Εισαγωγή, Μεταβολή, Διαγραφή και Αντιγραφή.

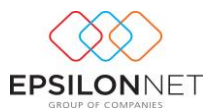

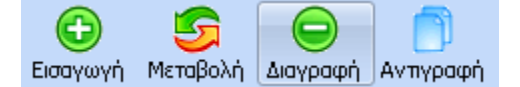

Με το πλήκτρο «Εισαγωγή» εμφανίζεται η φόρμα δημιουργίας είδους τιμολόγησης.

| Γενικά Παρά | άμετροι Γέφυρας               |   |
|-------------|-------------------------------|---|
| Κωδικός     | 🕑 Ενεργό 🔄 Αποτελεί Κατηγορία |   |
| Περιγραφή   |                               |   |
| % ΦΠΑ       | Τιμή (Αξία) Μονάδας           |   |
| Ένταξη σε   | Катղγоріа                     |   |
| Κατηγορία   |                               | ~ |
|             |                               |   |
| Παρακρατο   | ούμενοι Φόροι                 |   |
| Κωδικά      | ός Περιγραφή                  |   |
| 1.          |                               | × |
| 2.          |                               | ~ |
| 3.          |                               | ~ |
| 4.          |                               | ¥ |
| 5.          |                               | ~ |
|             |                               |   |
|             | ОК Акиро                      |   |

Επιλέγοντας «Μεταβολή» έχει την δυνατότητα ο χρήστης να μεταβάλει τα στοιχεία ενός είδους που έχει ήδη δημιουργήσει. Μαρκάροντας το είδος που επιθυμεί να μεταβάλει και

επιλέγοντας Μεταβολή, εμφανίζεται το παρακάτω παράθυρο στο οποίο εμφανίζονται τα δεδομένα που έχει καταχωρήσει ο χρήστης.

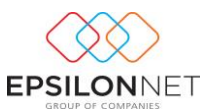

| Γενικά Παρά               | μετροι Γέφυρος                  |   |
|---------------------------|---------------------------------|---|
| Κωδικός                   | 1 🔽 Ενεργό 🗌 Αποτελεί Κατηγορίο |   |
| Περιγραφή                 | ΠΑΡΟΧΗ ΥΠΗΡΕΣΙΩΝ                |   |
| % ΦΠΑ                     | 23,0% 🗸 Τιμή (Αξία) Μονάδας     |   |
| Ένταξη σε Ι               | Κατηγορία                       |   |
| Κατηγορία                 |                                 | ~ |
| Παρακρατο<br>Κωδικό<br>1. | ύμενοι Φάροι<br>ς Περιγροφή     | v |
| 2.                        |                                 | ~ |
| 3.                        |                                 | ~ |
| 4.                        |                                 | ~ |
| 5.                        |                                 | ~ |
|                           |                                 |   |
|                           | ОК Акиро                        |   |

Εφόσον έχει ολοκληρώσει τις μεταβολές που επιθυμεί να καταχωρήσει, δίνοντας και επιβεβαιώνοντας την ενέργεια στο σχετικό μήνυμα, αποθηκεύεται το είδος με τα νέα του δεδομένα ενώ με την επιλογή <sup>Άκυρο</sup> κλείνει το παράθυρο «Μεταβολής Είδους».

Στην περίπτωση που ο χρήστης επιθυμεί να διαγράψει κάποιο είδος που έχει ήδη δημιουργήσει

θα πρέπει, μαρκάροντάς το, να κάνει χρήση του εικονιδίου της διαγραφής Διαγραφή

Απαραίτητη προυπόθεση για να μπορεί κάποιο είδος να διαγραφεί, είναι να μην χρησιμοποιείται σε κάποιο παραστατικό. Στην περίπτωση που υπάρχει κίνηση του συγκεκριμένου είδους στα παραστατικά κάνοντας διαγραφή εμφανίζεται το παρακάτω μήνυμα.

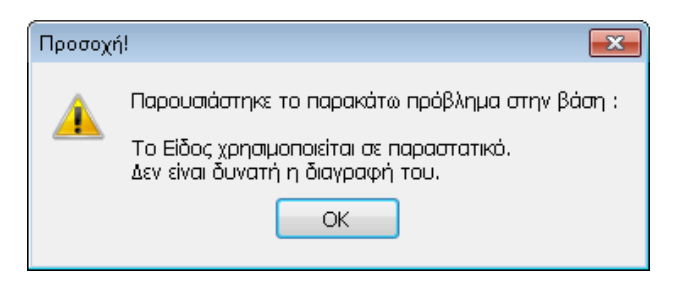

Αντγραφή Ο χρήστης μπορεί να δημιουργήσει κάποιο είδος αντιγράφοντας τα στοιχεία άλλου είδους που έχει ήδη δημιουργηθεί. Πλέον ο χρήστης έχει τη δυνατότητα να προχωρήσει άμεσα στη δημιουργία νέου είδους τιμολόγησης, επιλέγοντάς το και κάνοντας χρήση του εικονιδίου της αντιγραφής στο κάτω τμήμα του πίνακα ή, εναλλακτικά με το βοηθητικό πλήκτρο

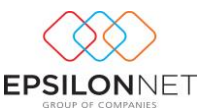

συντόμευσης F6. Αμέσως εμφανίζεται το παράθυρο εισαγωγής νέου είδους συμπληρωμένο, εκτός από τα πεδία τα οποία δεν είχαν δεδομένα.

# 2.3.1 Ανάλυση Πεδίων Ειδών Τιμολόγησης

Τα πεδία με έντονη γραμματοσειρά θα πρέπει απαραίτητα να συμπληρωθούν από τον χρήστη. Στο πεδίο «**Περιγραφή**» πρέπει να δηλωθεί η περιγραφή του είδους τιμολόγησης καθώς και ο **κωδικός** ο οποίος εμφανίζεται στο πεδίο Παραστατικό της φόρμας του παραστατικού.

**Αποτελεί Καπηγορία Γ** Το πεδίο «**Αποτελεί Κατηγορία**» επιλέγεται στην περίπτωση που ο χρήστης επιθυμεί να κατηγοριοποιήσει τα είδη π.χ. με δημιουργία Τιμοκαταλόγου Για παράδειγμα, η περιγραφή «ΠΑΡΟΧΗ ΥΠΗΡΕΣΙΩΝ» αποτελεί την κατηγορία του είδους.

| Γενικά Παρά | μετροι Γέφυρας   |          |                      |
|-------------|------------------|----------|----------------------|
| Κωδικός     | 1                | 🖌 Ενεργό | 🖌 Αποτελεί Κατηγορία |
| Περιγραφή   | ΠΑΡΟΧΗ ΥΠΗΡΕΣΙΩΝ |          |                      |

Η περιγραφή «ΥΠΟΚΑΤΗΓΟΡΙΑ» αποτελεί την υποκατηγορία της κατηγορίας «ΚΑΤΗΓΟΡΙΑ» και την κατηγορία του είδους «ΕΚΔΟΣΗ ΒΙΒΛΙΩΝ» και απεικονίζεται όπως φαίνεται παρακάτω

| Γενικά Παρά | ίμετροι Γέφυρας             |   |
|-------------|-----------------------------|---|
| Κωδικός     | 2 Ενεργό Αποτελεί Κατηγορία |   |
| Περιγραφή   | ΕΚΔΟΣΗ ΒΙΒΛΙΩΝ              |   |
| % ΦΠΑ       | 23,0% 🗸 Τιμή (Αξία) Μονάδας |   |
| Ενταξη σε   | Κατηγορία                   |   |
| Κατηγορία   | 1                           | ¥ |
|             | 1 ΠΑΡΟΧΗ ΥΠΗΡΕΣΙΩΝ          |   |

Στη συνέχεια, ο χρήστης καλείται να επιλέξει αν επιθυμεί το συγκεκριμένο είδος να **ενταχθεί** σε κάποια κατηγορία επιλέγοντας τις παρακάτω παραμέτρους

Τέλος, στον πίνακα των ειδών εμφανίζονται οι κατηγορίες, οι υποκατηγορίες και τα είδη σε

δενδροειδή μορφή όπως φαίνεται παρακάτω όπου ανοίγοντας με τα αντίστοιχα πλήκτρα την δενδροειδή μορφή εμφανίζονται οι συνδεδεμένες κατηγορίες και τα συνδεδεμένα είδη.

۵.

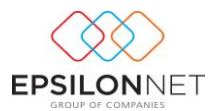

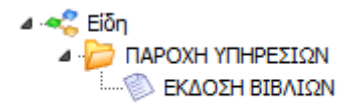

**Ενεργό** I εντολή «**Ενεργό**» στην φόρμα δημιουργίας είδους παρέχει τη δυνατότητα απόκρυψης των ειδών τα οποία δεν χρησιμοποιούνται από τον χρήστη χωρίς να απαιτείται η διαγραφή τους.

Στη συνέχεια στο πλαίσιο «Παρακρατούμενοι Φόροι» ορίζονται οι φόροι/κρατήσεις που συμμετέχουν στο παραστατικό. Για τα Έσοδα – Έξοδα, ο λογαριασμός του φόρου κινείται στο tab "Φόροι/ Κρατήσεις" της εγγραφής / άρθρου, ενώ για την Γενική Λογιστική ο λογαριασμός παρακρατούμενου φόρου κινείται στο tab "Ανάλυση" του άρθρου.

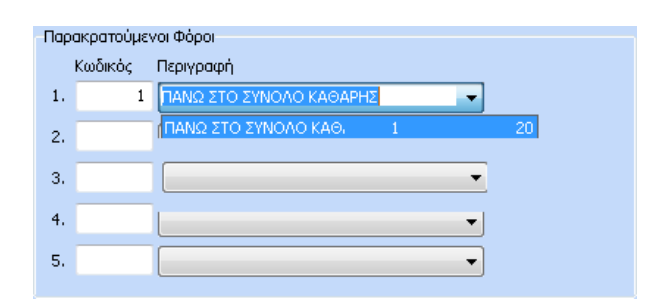

Η εισαγωγή του φόρου και ο καθορισμός της συμπεριφοράς του πραγματοποιείται επιλέγοντας από το βασικό Μενού «Δεδομένα» - «Παράμετροι» – «Παρακρατούμενοι Φόροι».

Στην περίπτωση όπου η Καθαρή Αξία του Παραστατικού δεν ξεπερνά τα 300,00 €, το ποσό του Φόρου δεν υπολογίζεται

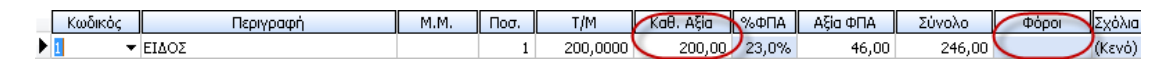

ενώ αν το Συνολικό Ποσό του Παραστατικού υπερβαίνει το ποσό 300 €, τότε το ποσό του Φόρου Ελευθέρων Επαγγελματιών υπολογίζεται ανά γραμμή για κάθε είδος ξεχωριστά στο συγκεκριμένο Παραστατικό.

|   | Κωδικός | Περιγραφή | M.M. | Ποσ. | T/M      | Καθ. Αξία | %ФПА  | Αξία ΦΠΑ | Σύνολο | Φόροι | Σχόλια |
|---|---------|-----------|------|------|----------|-----------|-------|----------|--------|-------|--------|
|   | 1       | ΕΙΔΟΣ 1   |      | 1    | 100,0000 | 100,00    | 23,0% | 23,00    | 123,00 | 20,00 | (Κενό) |
|   | 2       | ΕΙΔΟΣ 2   |      | 1    | 100,0000 | 100,00    | 23,0% | 23,00    | 123,00 | 20,00 | (Kεvó) |
| ► | 3 👻     | ΕΙΔΟΣ 3   |      | 1    | 300,0000 | 300,00    | 23,0% | 69,00    | 369,00 | 60,00 | (Κενό) |

Στη συνέχεια, κατά την δημιουργία της γέφυρας, το ποσό της στήλης «Φόροι» μεταφέρεται αυτόματα στο tab «Φόροι – Κρατήσεις» της εγγραφής Εσόδων – Εξόδων

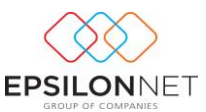

| Κωδικός | Περιγραφή       | Ποσοστό | Ποσό | Κωδ. Λογαρ. |
|---------|-----------------|---------|------|-------------|
| 1       | ΦΟΡΟΣ ΕΛΕΥΘΕΡΩΝ | ▼ ,50%  | 5,00 | 54-4000     |
|         |                 | •       |      |             |
|         |                 | •       |      |             |
|         |                 | ▼       |      |             |
|         |                 | •       |      |             |

Ενώ για την Γενική Λογιστική κατά τον υπολογισμό της γέφυρας δημιουργείται το παρακάτω Άρθρο

| 1 Άρθρο 2 Σχόλια -   | Παραπιρήσεις 5 Αξιόγραφα              |                  |                  |
|----------------------|---------------------------------------|------------------|------------------|
| Κωδικός              | Περιγραφή Λογαριασμού                 | Χρέωση           | Пiന്നത്വ         |
| 70-00-00-0057        | ΠΩΛΗΣ.ΕΜΠΟΡ.ΕΣΩΤΕΡ.ΧΟΝΔΡΙΚΑ ΦΠΑ 23%   |                  | 1.000,00         |
| 54-00-70-0057        | ΦΠΑ ΕΚΡΟΩΝ ΕΜΠΟΡΕΥΜ.ΕΣΩΤΕΡΙΚΟΥ 23%    |                  | 230,00           |
| 30-00-00-0000        | ΠΕΛΑΤΕΣ ΕΣΩΤΕΡΙΚΟΥ ΧΟΝΔΡΙΚΗΣ          | 1.030,00         |                  |
| 54-04-00-0000        | ΦΟΡΟΣ ΑΜΟΙΒΩΝ ΕΛΕΥΘΕΡΩΝ ΕΠΑΓΓΕΛΜΑΤΙΩΝ | 200,00           |                  |
| The second second    |                                       | 1 220 00         | 1 220 00         |
| 2υνολα:<br>Υπόλοιπο: |                                       | 1.230,00<br>0,00 | 1.230,00<br>0,00 |

Κατά την εισαγωγή ή μεταβολή παρακρατούμενου φόρου ο χρήστης έχει την δυνατότητα να ορίσει αν επιθυμεί την εμφάνιση του ποσού φόρου στο παραστατικό, την αφαίρεση του ποσού αυτού από την πληρωτέα αξία ή την εκτύπωση κάποιου κειμένου στο παραστατικό επιλέγοντας τις παρακάτω παραμέτρους

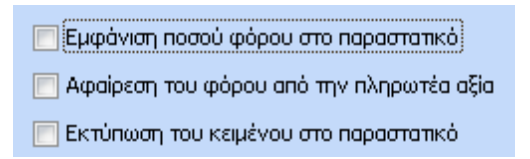

Η στήλη «Φόροι» της φόρμας παραστατικού συμπληρώνεται αυτόματα με την αξία του ποσού

Φόροι 200,00 του φόρου επιλεχθεί πεδίο στην περίπτωση που έχει το 📝 Εμφάνιση ποσού φόρου στο παραστατικό μέσα από την μεταβολή των στοιχείων του παρακρατούμενου φόρου, ενώ αν το συγκεκριμένο πεδίο δεν επιλεγεί δεν θα εμφανιστεί καμία αξία στην στήλη αυτή. Στο σημείο αυτό, για τα έσοδα έξοδα κατά τον υπολογισμό της γέφυρας και την δημιουργία εγγραφής, το ποσό αυτό μεταφέρεται αυτόματα στο tab «Φόροι / Κρατήσεις», ενώ για την Γενική Λογιστική θα κινηθεί στο tab «Ανάλυση» του άρθρου ο κωδικός λογαριασμού του παρακρατούμενου φόρου.

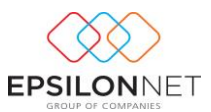

Εάν ενεργοποιηθεί η επιλογή **Αφαίρεση του φόρου από την πληρωτέα αξία** θα αφαιρεθεί το ποσό φόρου από την πληρωτέα αξία του παραστατικού.

Με την ενεργοποίηση του πεδίου «Εκτύπωση του κειμένου στο παραστατικό» ενεργοποιείται ο πίνακας καταχώρησης κειμένου για καταγραφή στοιχείων τα οποία θα εμφανιστούν στην προεπισκόπηση παραστατικού κάτω από τα στοιχεία του είδους.

|   |   | * |
|---|---|---|
|   |   | - |
| < | Þ |   |

Επιπλέον, αν επιλεγεί το πεδίο **Ε**πιπλέον εμφάνιση του ποσού θα εμφανιστεί κατά την εκτύπωση και το ποσό του φόρου που έχει υπολογιστεί.

Μόλις αποθηκευτούν όλα τα είδη τιμολόγησης εμφανίζεται ο πίνακας των ειδών όπου φαίνονται οι κατηγορίες και οι υποκατηγορίες οι οποίες έχουν δημιουργηθεί σε δενδροειδή μορφή.

| iećehknoin 📋 💽 woko ekehknei | δη  |              |              |                    |          |                        |      |       |
|------------------------------|-----|--------------|--------------|--------------------|----------|------------------------|------|-------|
| 🔫 Είδη                       |     | Περιγραφή    | Κωδικός      | Αποτελεί Κατηγορία | Ενεργό   | Λογαριασμός Λογιστικής | Ποσο | στό 🔺 |
|                              |     |              | KATHFOPIA    | <b>V</b>           | <b>V</b> |                        |      |       |
|                              | D   | νέο είδος 1  | ΝΕΟ ΕΙΔΟΣ 1  |                    | <b>V</b> | 70-00-0057             |      | 2:    |
| ΝΕΟ ΕΙΔΟΣ 2                  | - N | VEO ΕΙΔΟΣ 2  | ΝΕΟ ΕΙΔΟΣ 2  |                    | <b>V</b> | 70-00-0057             |      | 2:    |
|                              | Y   | (ΠΟΚΑΤΗΓΟΡΙΑ | ΥΠΟΚΑΤΗΓΟΡΙΑ |                    | <b>V</b> |                        |      |       |
| NEO EIMOZ 3                  | N   | VEO ΕΙΔΟΣ 3  | ΝΕΟ ΕΙΔΟΣ 3  |                    | <b>V</b> | 70-00-00-0057          |      | 2:    |
|                              |     |              |              |                    |          |                        |      |       |
|                              |     |              |              |                    |          |                        |      | Ŧ     |

Μόνο Ενεργά Είδη Ενεργοποιώντας την ένδειξη «Μόνο Ενεργά Είδη» δίνεται η δυνατότητα ορισμού φίλτρων, ανάλογα με τα στοιχεία που επιθυμεί να εμφανίζονται στον πίνακα της διαχείρισης των ειδών τιμολόγησης.

Στην καρτέλα «Παράμετροι Γέφυρας» ο χρήστης θα πρέπει να ορίσει τον κωδικό του λογαριασμού Εσόδων/Εκροών με τον οποίο επιθυμεί να συνδέσει το είδος. Ο χρήστης μπορεί

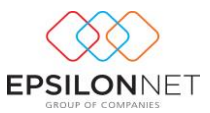

είτε να πληκτρολογήσει τον κωδικό του Γενικού λογιστικού σχεδίου είτε να τον επιλέξει από το εργαλείο αναζήτησης του φακού 🛄 από όπου εμφανίζεται το παράθυρο επιλογής Λογαριασμού Εσόδου/Εκροής.

| Κωδικός                  | A@M.  | Περιγραφή                                | Kiv                                                                                                    | 1   |  |
|--------------------------|-------|------------------------------------------|----------------------------------------------------------------------------------------------------|-----|--|
| 04-7022                  |       | EIZITPABELS AND REAATES - ROAHSELS (M)4% | ~                                                                                                    |     |  |
| 04-7025                  |       | ΕΙΣΠΡΑΞΕΙΣ ΑΠΟ ΠΕΛΑΤΕΣ - ΠΩΛΗΣΕΙΣ 6%     | 1                                                                                                    |     |  |
| 04-7032                  |       | EIZIPASEIZ ANO REAATEZ - ROAHZEIZ (M)5%  | -                                                                                                    | Ε.  |  |
| 04-7033                  |       | ΕΙΣΠΡΑΞΕΙΣ ΑΠΟ ΠΕΛΑΤΕΣ - ΠΩΛΗΣΕΙΣ (Μ) 9% |                                                                                                    |     |  |
| 04-7035                  |       | ΕΙΣΠΡΑΞΕΙΣ ΑΠΟ ΠΕΛΑΤΕΣ - ΠΩΛΗΣΕΙΣ 6,5%   | <ul> <li>Image: A state</li> <li>Image: A state</li> <li>Image: A state<td></td></li></ul> |     |  |
| 04-7036                  |       | ΕΙΣΠΡΑΞΕΙΣ ΑΠΟ ΠΕΛΑΤΕΣ - ΠΩΛΗΣΕΙΣ 13%    | -                                                                                                    | Ε.  |  |
| 04-7054                  |       | EIDIPASEIS ANO REAATES - ROAMIEIS 16%    | 4                                                                                                    | ł., |  |
| 04-7057                  |       | ΕΙΣΠΡΑΞΕΙΣ ΑΠΟ ΠΕΛΑΤΕΣ - ΠΩΛΗΣΕΙΣ 23%    | 1                                                                                                    | 8   |  |
| 10-2000                  |       | ΠΩΛΗΣΕΙΣ ΠΑΓΙΩΝ ΑΝΕΥ ΦΠΑ                 |                                                                                                    |     |  |
| 10-2054                  |       | ΠΩΛΗΣΕΙΣ ΠΑΓΙΩΝ ΜΕ ΦΠΑ 16%               | -                                                                                                    |     |  |
| 10-2057                  |       | ΠΩΛΗΞΕΙΣ ΠΑΓΙΩΝ ΜΕ ΦΠΑ 23%               | -                                                                                                    |     |  |
| Περιγραφή                |       | EnAc                                     | ovn                                                                                                    | ]   |  |
| κωδικός                  |       | Arcu                                     | 00                                                                                                    |     |  |
| Μόνο Ενεργοί Λογαριασμοί |       |                                          |                                                                                                    |     |  |
| Νέο Εγγροφή Πρ           | αβολή | Μεταβολή                                 |                                                                                                    |     |  |

Εάν σε αυτό το σημείο πληκτρολογηθεί ή επιλεχθεί κάποιος λογαριασμός του οποίου το είδος δεν είναι «Εσοδο - Εκροή» εμφανίζεται το παρακάτω μήνυμα

| Προσοχή!                                                                                                    |      |            |          |               |               |  |  |  |
|----------------------------------------------------------------------------------------------------|------|------------|----------|---------------|---------------|--|--|--|
| Συνέβη το παρακάτω σφάλμα στην εφαρμογή :<br>Ο λογαριασμός που έχετε εισάγει δεν είναι κινούμενος λογαριασμός εσόδου |      |            |          |               |               |  |  |  |
|                                                                                                    |      |            |          |               |               |  |  |  |
|                                                                                                    |      | 1.477      |          |               |               |  |  |  |
|                                                                                                    |      | οσοστο ΦΠΑ | <b>▼</b> |               |               |  |  |  |
| ωστό ΦΠ                                                                                                    | I A» |            | 23%      | συμπληρώνεται | αυτόματα μετά |  |  |  |
| 0010 ¥.II                                                                                                    |      |            |          | oopiniporciui | αστοματά μετά |  |  |  |

Το πεδίο «Ποσοστό Φ.Π.Α»

την επιλογή του λογαριασμού εσόδου – εκροής και αφορά το ποσοστό βάσει του οποίου θα γίνει ο υπολογισμός της αξίας ΦΠΑ του παραστατικού.

Για τα Έσοδα – Έξοδα, ως «Λογαριασμός ΦΠΑ» λαμβάνεται υπόψη ο συνδεδεμένος λογαριασμός φπα εσόδου που υπάρχει στα στοιχεία του λογαριασμού που έχει οριστεί στο πεδίο «Λογαριασμός Γ.Λ.» και ο οποίος δεν μπορεί να μεταβληθεί. Για την Γενική Λογιστική, ο λογαριασμός φπα ενημερώνεται αυτόματα από τον λογαριασμό που θα επιλεχθεί στο πεδίο «Λογαριασμός Γ.Λ.» αλλά δύναται η δυνατότητα μεταβολής αυτού, εισάγοντας απευθείας τον λογαριασμό φπα που επιθυμεί ο χρήστης. Οι λογαριασμοί που καταχωρούνται στα πεδία αυτά θα ληφθούν υπόψη κατά τον υπολογισμό και την δημιουργία γέφυρας, εφόσον επιλεχθούν τα συγκεκριμένα είδη κατά την εισαγωγή παραστατικού.

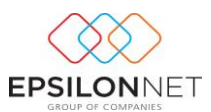

#### 3 Παραστατικά

Η πρώτη επιλογή του βασικού μενού Τιμολόγησης είναι τα Παραστατικά. Στην φόρμα αυτή ο χρήστης έχει τη δυνατότητα να πραγματοποιήσει Εισαγωγή, Μεταβολή, Διαγραφή, Αντιγραφή, Ακύρωση, Εκτύπωση και Υπολογισμό Γέφυρας με τα αντίστοιχα πλήκτρα που βρίσκονται στο κάτω μέρος του πίνακα «Παραστατικά».

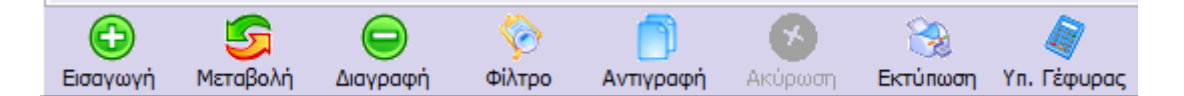

#### 3.1 Εισαγωγή

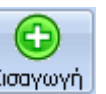

Με την επιλογή του πλήκτρου Εισαγωγή ενεργοποιείται η φόρμα εισαγωγής νέου παραστατικού.

| Παραστατικό                                | [                                | 🗸 Ар. Ект.      | Ημερ/via                                                              | 19/09/2015 Σαβ 🖌                      | Παρατηρήσεις Παραστατικού                                                                                                    |
|--------------------------------------------|----------------------------------|-----------------|-----------------------------------------------------------------------|---------------------------------------|----------------------------------------------------------------------------------------------------|
| Εγκατάσταση<br>Συναλλασσόμενος             |                                  | VQ              |                                                                       | v                                     |                                                                                                    |
| Υποκατάστημα                               |                                  |                 |                                                                       | ~                                     | , <                                                                                                    |
| Επωνυμία<br>Επάγγελμα<br>Διεύθυνση<br>Πόλη | Τηλ.<br>Μεταβολή Συναλλασσομένου | καρτέλα         | ΑΦΜ           Δ.Ο.Υ.           Τ.Κ.           Φοξ           Υη. Υποβ. | · · · · · · · · · · · · · · · · · · · | Τρόπος Πληρ. Ετί Παττίασι 👻 Κατάστοση<br>Πληρωτέο Προτγι. Υπόλοπο<br>Καταβλήθηκε Νέο Υπόλοπο<br>Ανεξήτο Υπόλ.                                                                                                    |
| Kadasóc                                    | Περιγροφή                        | М.М. Поо.       | T/M                                                                   | Ko8. AŞo %40                          | ΠΑ         Αξα σΠΑ         Σύγολο         Φάρα         Σχόλια           0         0         0         0         0         0         0         0         0         0         0         0         0         0         0         0         0         0         0         0         0         0         0         0         0         0         0         0         0         0         0         0         0         0         0         0         0         0         0         0         0         0         0         0         0         0         0         0         0         0         0         0         0         0         0         0         0         0         0         0         0         0         0         0         0         0         0         0         0         0         0         0         0         0         0         0         0         0         0         0         0         0         0         0         0         0         0         0         0         0         0         0         0         0         0         0         0         0         0         0 |
| Ο Εσσγωγή 🕄 Μ                              | τεταβολή 🕒 Διαγροφή 🛠 Α          | πόρριψη 🗇 Σχάλι | α 💰 Χρεώσεις                                                          | onó Tax System                        | 0,00 0,00 0,00 0                                                                                                    |
|                                            | <b>(</b> )                       | κτύπωση         | Αποθήκευση                                                            | 🐝 Κλείσιμο                            | Εγγραφή                                                                                                    |

Στο πεδίο «Παραστατικό» εμφανίζεται σε ξεχωριστές γραμμές η σύνδεση των τύπων παραστατικών με τις σειρές παραστατικών που έχει πραγματοποιηθεί, κάνοντας χρήση της drop down list

| Παραστατικό     |               | ✓ Aj                | р. Ект.  |      | Ημερ/νία | 19/09 | 9/2015 Σαβ 🚿      | Παρατηρήσεις Παραστατικού |
|-----------------|---------------|---------------------|----------|------|----------|-------|-------------------|---------------------------|
| Europharaan     | Συντομογραφία | Περιγραφή           |          |      |          |       | Σειρά             | Εγκατάσταση               |
| сукатаотаоц     | TEL           | Τιμολόγιο Παροχής Π | Ταραστατ | ικών |          |       | <b>SEIPA ANEY</b> | Κεντρικό                  |
| Tunallaggiumung | TTIY          | Τιμολόγιο Παροχής Π | Ταραστατ | ικών |          |       | ΣΕΙΡΑ Α           | Κεντρικό                  |
| Ζυναλλαυυομενος | ΑΠΕΙΣ         | ΑΠΟΔΕΙΞΗ ΕΙΣΠΡΑΞΗΣ  |          |      |          |       | ΣEIPA ANEY        | Κεντρικό                  |
| M               | ΑΠΕΙΣ         | ΑΠΟΔΕΙΞΗ ΕΙΣΠΡΑΞΗ   | HΣ       |      |          |       | ΣΕΙΡΑ Α           | Κεντρικό                  |

Μετά την καταχώριση του πεδίου παραστατικό συμπληρώνεται αυτόματα η αρίθμηση του πεδίου «Αρ. Εκτ.». Για το συγκεκριμένο παραστατικό κατοχυρώνεται η αρίθμηση με την

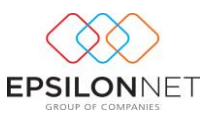

επιλογή εκτύπωσής του στον εκτυπωτή (όταν εκτυπωθεί), ενώ σε περίπτωση που έχει αποθηκευτεί και επιλεγεί μόνο η προεπισκόπηση στην οθόνη, κατά την εισαγωγή νέου παραστατικού ο αριθμός παραμένει ίδιος με τον προηγούμενο.

Για την παρέμβαση του χρήστη στο πεδίο «Ημερομηνία» πρέπει να υπάρχει ενεργοποιημένη η επιλογή Δυνατόπητα μεταβολής της ημερομηνίας παραστατικού από τις παραμέτρους παραστατικών. Για να επιλεχθεί, θα πρέπει ο χρήστης να μεταβεί στο βασικό μενού Τιμολόγηση – Παράμετροι Παραστατικών.

Εφόσον επιθυμεί να εμφανίζονται κάποιες παρατηρήσεις για το συγκεκριμένο παραστατικό θα πρέπει να τις καταγράψει απευθείας στο grid του κειμένου «**Σχόλια**» ώστε να εκτυπωθούν στις Παρατηρήσεις του αντίστοιχου παραστατικού.

Η διαδικασία **επιλογής συναλλασσομένου** μέσα στην φόρμα παραστατικού πραγματοποιείται ως εξής:

| Συναλλασσόμενος | - | - Q | -<br>- |
|-----------------|---|-----|--------|
|-----------------|---|-----|--------|

Πληκτρολογώντας τιμή σε κάποιο από τα πεδία Κωδικός ή ΑΦΜ ή Περιγραφή συναλλασσομένου ενεργοποιείται drop down λίστα στην οποία εμφανίζονται οι καταχωρημένοι συναλλασσόμενοι. Με κάθε ψηφίο που πληκτρολογείται ή διαγράφεται εντοπίζεται αυτόματα ο συναλλασσόμενος που συμφωνεί με την τιμή που έχει πληκτρολογηθεί (ανάλογα φυσικά με το πεδίο στο οποίο δίνεται κάθε φορά τιμή). Για παράδειγμα πληκτρολογώντας στο πεδίο ΑΦΜ την τιμή 0470, εντοπίζεται και είναι έτοιμος να επιλεγεί ο πρώτος συναλλασσόμενος το ΑΦΜ του οποίου ξεκινά από 0470. Συνεχίζοντας την πληκτρολόγηση και δίνοντας και το ψηφίο 8 εντοπίζεται και είναι έτοιμος να επιλεγεί ο πρώτος συναλλασσόμενος το ΑΦΜ του οποίου ξεκινά από 04708. Τέλος αν διαγραφούν τα ψηφία 8 και 0, τότε εντοπίζεται και είναι έτοιμος να επιλεγεί ο πρώτος συναλλασσόμενος το ΑΦΜ του οποίου ξεκινά από 04708. Τέλος αν διαγραφούν τα ψηφία 8 και 0, τότε εντοπίζεται και είναι έτοιμος να επιλεγεί ο πρώτος συναλλασσόμενος το ΑΦΜ του οποίου ξεκινά από 04708.

Με την παραπάνω λογική λειτουργεί η αναζήτηση και ο εντοπισμός συναλλασσομένου και στα πεδία Κωδικός και Περιγραφή συναλλασσομένου. Σε περίπτωση που πληκτρολογηθεί τιμή η οποία δεν συμφωνεί με κανέναν από τους υπάρχοντες συναλλασσομένους, τότε δεν θα επιλεγεί κανένας συναλλασσόμενος και θα πρέπει να γίνει νέα αναζήτηση στο ίδιο ή σε κάποιο από τα άλλα πεδία.

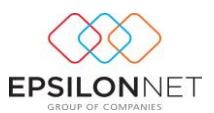

Εναλλακτικά, πληκτρολογώντας την συντόμευση F2 εμφανίζεται η λίστα των συναλλασσομένων μέσα από την οποία μπορεί να επιλέξει κάποιον συναλλασσόμενο ή να πραγματοποιήσει εισαγωγή νέου με το πλήκτρο Νέα Εγγραφή , προβολή των στοιχείων του από το πλήκτρο καθώς και μεταβολή των στοιχείων κάνοντας χρήση Προβολή του πλήκτρου Μεταβολή

Μόλις επιλεγθεί ο συναλλασσόμενος συμπληρώνονται αυτόματα στην φόρμα ακριβώς από κάτω τα στοιχεία που έχουν οριστεί στην καρτέλα του συγκεκριμένου συναλλασσόμενου.

|             | Επωνυμία  | ΠΑΥΛΟΥ ΠΑΥΛΟΣ              | АФМ          | 043561073    |
|-------------|-----------|----------------------------|--------------|--------------|
|             | Επάγγελμα | BIONHXANIA                 | ∆.O.Y.       | ΚΑΛΑΜΑΡΙΑΣ   |
|             | Διεύθυνση | ΚΩΝ/ΠΟΛΕΩΣ 142             | т.к.         | 54567        |
|             | Πόλη      | ΘΕΣ/ΝΙΚΗΣ Τηλ. 231012345   | δ Φαξ        |              |
|             |           | 🙋 Μεταβολή Συναλλασσομένου | έλα Υπ. Υποβ | . Υπόχρεος 👻 |
| Με το πλήκη | τρο       | 🙋 Μεταβολή Συναλλασσομένα  | ω            | ιφανίζεται η |

εμφανίζεται η μεταβολή των

στοιχείων όπου μπορεί να πραγματοποιήσει οποιεσδήποτε μεταβολές επιθυμεί στα πεδία που έχουν συμπληρωθεί.

| ΦM                                                                                                    | 043561073 Λήψη Στοιχείων Γ.Γ.Π.Σ                                                                                                    |  |  |  |
|----------------------------------------------------------------------------------------------------|----------------------------------------------------------------------------------------------------|--|--|--|
| υσχέτιση                                                                                                    |                                                                                                    |  |  |  |
| πάγγελμα                                                                                                    | BIONHXANIA                                                                                                    |  |  |  |
| ΚΕΤΥΟ<br>ΚΕΤΥΟ Υποχρέωση υποβολής Υπόχρεος<br>Συναλλασόμενος εκτός Ελλάδος Συναλλασόμενος Δημοσίου<br>Συναλλαγές Αρ. 19820 Ν.3842/2010<br>Γεώσες Εμάραση στην Κατάστοση Συναλλαγών |                                                                                                    |  |  |  |
| Γενικά Λοιπά Τ                                                                                                    | Γιμολόγηση                                                                                                    |  |  |  |
| Τουτότητο                                                                                                    | ~                                                                                                    |  |  |  |
|                                                                                                    |                                                                                                    |  |  |  |
| TOL                                                                                                    |                                                                                                    |  |  |  |
| ΔΟΥ<br>Καθεστώς ΦΠΑ                                                                                                    | Κανονικό                                                                                                    |  |  |  |
| ΔΟΥ<br>Καθεστώς ΦΠΑ<br>Ημερομηνία Έναρ<br>Διακοπής                                                                                                    | Качолко v                                                                                                    |  |  |  |
| ΔΟΥ<br>Καθεστώς ΦΠΑ<br>Ημερομηνία Έναρ<br>Διακοπής<br>Διεύθυνση                                                                                                    | Качочко            §лс,             25nc MAPTIOV 56                                                                                                    |  |  |  |
| ΔΟΥ<br>Καθεστώς ΦΠΑ<br>Ημερομηνία Έναρί<br>Διακοπής<br>Διεύθυνση<br>ΤΚ, Πόλη                                                                                                    | Качочко            §7С/            25пс мартіоч 56            56879         GES/NIXH                                                                                                    |  |  |  |
| ΔΟΥ<br>Καθεστώς ΦΠΑ<br>Ημερομηνία Έναρ<br>Διαύθυνση<br>ΤΚ, Πόλη<br>Τηλέφωνο 1, 2, 3                                                                                                | Качочко<br>Служа<br>Служа |  |  |  |
| ΔΟΥ<br>Κοθεστώς ΦΠΑ<br>Ημερομηνία Έναρ<br>Διακοπής<br>Διεύθυνση<br>ΤΚ, Πόλη<br>Τηλέφωνο 1, 2, 3<br>Fax 1, 2                                                                        | Качочко<br>Качочко<br>Качочко<br>V<br>V<br>V<br>V<br>V<br>V<br>V<br>V<br>V<br>V<br>V<br>V<br>V                                                                                                    |  |  |  |
| ΔΟΥ<br>Κοθεστώς ΦΠΑ<br>Ημερομηνία Έναρ<br>Διακοπής<br>Διεύθυνση<br>ΤΚ, Πάλη<br>Τηλέφωνο 1, 2, 3<br>Fax 1, 2<br>E-Mail                                                              | Качочко v<br>57кс v<br>25пс МАРТІОУ 56<br>56879 0EE/NI0H<br>2310654321                                                                                                    |  |  |  |
| ΔΟΥ<br>Καθεστώς ΦΠΑ<br>Ημερομηνία Έναρι<br>Διακοιής<br>Διεύθυνση<br>ΤΚ, Πόλη<br>Τηλέφωνο 1, 2, 3<br>Fax 1, 2<br>E-Mail<br>Όν. Πατρός, Συζώ                                         | Kavovskó         v           Šnc,         v           25nc, MAPTIOV 56         v           225nc MAPTIOV 56         v           2310654321         v           v         v                                                                                                    |  |  |  |

Επιπλέον, έχει προστεθεί το tab «Τιμολόγηση», το οποίο αποτελείται από δύο επιμέρους καρτέλες «Υποκαταστήματα» και «Παράμετροι Γέφυρας». Στην καρτέλα «Υποκαταστήματα» πρέπει να συμπληρωθούν τα στοιχεία υποκαταστήματος του συναλλασσόμενου.

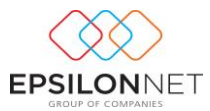

|                                                                                                    | ΠΑΥΛΟΥ ΠΑΥΛΟΣ |  |  |  |  |
|----------------------------------------------------------------------------------------------------|---------------|--|--|--|--|
| AΦM 043561073 Λήψη Στοιχείων Γ.Γ.Π.Σ                                                                                                    |               |  |  |  |  |
| Συσχέπση                                                                                                    |               |  |  |  |  |
| Επάγγελμα                                                                                                    | BIONHXANIA    |  |  |  |  |
| ΚΕΠΥΟ<br>ΚΕΠΥΟ<br>Συναλλασόμενος εκτός Ελλόδος<br>Συναλλασόμενος εκτός Ελλόδος<br>Συναλλασόμενος Δημοσίου<br>Συναλλαγές Αρ. 19820 Ν.3842/2010<br>Ιδιώτης<br>ΚΕΙΤΥΟ<br>Ιδιώτης<br>Γεμφάνιση στην Κατάστοση Συναλλαγών |               |  |  |  |  |
| Γενικά Λοιπά                                                                                                    | Τιμολόγηση    |  |  |  |  |
| Λογ/αμός γέφυ<br>Πελάτη<br>Προμηθευτή                                                                                                    |               |  |  |  |  |
|                                                                                                    |               |  |  |  |  |

Με αυτό τον τρόπο παρέχεται η δυνατότητα επιλογής εγκατάστασης από την drop down list

του πεδίου «Υποκατάστημα».

| Υποκατάστημα | Κεντρικό - 25ης | ΜΑΡΤΙΟΥ 56 - ΘΕΣ/ΝΙΚΗ | •        |
|--------------|-----------------|-----------------------|----------|
| "            |                 | Διεύθυνση             | Πόλη     |
|              | Κεντρικό        | 25ng MAPTIOY 56       | ΘΕΣ/ΝΙΚΗ |
|              | Υποκατάστημα    | 17nc NOEMBPH 79       | ΘΕΣ/ΝΙΚΗ |

Από την καρτέλα «Παράμετροι Γέφυρας», πραγματοποιείται η σύνδεση του λογαριασμού πελάτη και προμηθευτή με την γέφυρα του παραστατικού. Με την επιλογή αυτή πραγματοποιείται αυτόματα η ισοσκέλιση του άρθρου καθώς δημιουργείται επιπλέον η αντίστοιχη εγγραφή του πελάτη ή προμηθευτή.

| πωνυμία                                       | ΠΑΥΛΟΥ ΠΑΥΛΟΣ                                                                                                 |
|-----------------------------------------------|----------------------------------------------------------------------------------------------------|
| @M                                            | 043561073 [Λήψη Στοιχείων Γ.Γ.Π.Σ]                                                                            |
| υσχέτιση                                      |                                                                                                    |
| πάγγελμα                                      | BIONHXANIA                                                                                                    |
| ΚΕΠΥΟ<br>ΚΕΠ<br>Συναλλα<br>Συναλλαγί<br>Γιδιώ | ΥΟ Υποχρέωση υποβολής Υπόχρεος  σάμενος εκτός Ελλάδος Συναλλασόμενος Δημοσίου<br>ές Αρ. 19820 Ν.3842/2010 της |
| Feviká Aoiná                                  | Τιμολόγηση                                                                                                    |
| Λογ/σμός γέφυ<br>Πελάτη<br>30-0000            |                                                                                                    |
| Προμηθευτή                                    |                                                                                                    |
| 50-0000                                       |                                                                                                    |
|                                               |                                                                                                    |

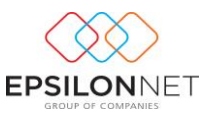

Στη συνέχεια από την «Εξόφληση Παραστατικού» παρέχεται η δυνατότητα επιλογής του Τρόπου Πληρωμής του παραστατικού επιλέγοντας είτε «Επί Πιστώσει» είτε «Μετρητοίς».

Με την επιλογή «Μετρητοίς» η κατάσταση του Παραστατικού μετατρέπεται σε «Εξοφλημένο». Τα πεδία «Προηγ. Υπόλοιπο Πελάτη» και «Νέο Υπόλοιπο Πελάτη» διαμορφώνονται βάσει των αντίστοιχων υπολοίπων του Συναλλασσόμενου.

| Εξόφληση Παραστατικού  |    |               |                        |  |  |  |
|------------------------|----|---------------|------------------------|--|--|--|
| Τρόπος Πληρωμ          | ής | Μετρητοίς 🔹 🔻 |                        |  |  |  |
| Κατάσταση              |    | Εξοφλημένο    |                        |  |  |  |
| Πληρωτέο               |    | 565.00        | Προηγ. Υπόλοιπο Πελάτη |  |  |  |
|                        |    |               | 0                      |  |  |  |
| Καταβλήθηκε            |    | 565,00        | Νέο Υπόλοιπο Πελάτο    |  |  |  |
| Ανεξόφλητο<br>Υπόλοιπο |    |               | 0                      |  |  |  |

Τέλος, πρέπει να επιλέξει το είδος που θα χρησιμοποιηθεί στο παραστατικό και να ορίσει την μονάδα μέτρησης, την ποσότητα του είδους, την τιμή ανά μονάδα και το ποσό της καθαρής αξίας ώστε να πραγματοποιηθούν αυτόματα οι απαραίτητοι υπολογισμοί σύμφωνα με τα οριζόμενα στοιχεία.

| Κωδικός         Περιγραφή           ΝΕΟ ΕΙΔΟΣ 1         ΝΕΟ ΕΙΔΟΣ 1           ΝΕΟ ΕΙΔΟΣ 2         ΝΕΟ ΕΙΔΟΣ 2           ΝΕΟ ΕΙΔΟΣ 3         ΝΕΟ ΕΙΔΟΣ 3                                                                                                    | Κωδικός       | Περιγραφή   | M.M. | Ποσ. | T/M        | Καθ. Αξία | %ФПА  | Αξία ΦΠΑ | Σύνολο   | Φόροι    | Σχόλια |
|----------------------------------------------------------------------------------------------------|---------------|-------------|------|------|------------|-----------|-------|----------|----------|----------|--------|
| Κωδικός         Περιγραφή           ΝΕΟ ΕΙΔΟΣ 1         ΝΕΟ ΕΙΔΟΣ 1           ΝΕΟ ΕΙΔΟΣ 2         ΝΕΟ ΕΙΔΟΣ 2           ΝΕΟ ΕΙΔΟΣ 3         ΝΕΟ ΕΙΔΟΣ 3                                                                                                    |               |             |      |      |            |           |       |          |          |          |        |
| ΝΕΟ ΕΙΔΟΣ 1       ΝΕΟ ΕΙΔΟΣ 1         ΝΕΟ ΕΙΔΟΣ 2       ΝΕΟ ΕΙΔΟΣ 2         ΝΕΟ ΕΙΔΟΣ 3       ΝΕΟ ΕΙΔΟΣ 3         Σύνολα :       0,00       0,00       0,00         Σύνολα :       0,00       0,00       0,00       0,00         ΝΕΟ ΕΙΔΟΣ 3       ΝΕΟ ΕΙΔΟΣ 3       ΝΕΟ ΕΙΔΟΣ 3       0,00       0,00       0,00         Σύνολα :       0,00       0,00       0,00       0,00       0,00       0,00         ΝΕΟ ΕΙΔΟΣ 1       Περιγραφή       Μ.Μ.       Ποσ.       Τ/Μ       Καθ. Αξία ΦΠΑ       Αξία ΦΠΑ       Σύνολο       Φόροι       Σχόλια         ΝΕΟ ΕΙΔΟΣ 1       ΤΙ       1.000,000       1.000,00       23,0%       230,00       1.230,00       (Κενδ) | Κωδικός       | Περιγραφή   |      |      |            |           |       |          |          |          |        |
| ΝΕΟ ΕΙΔΟΣ 2<br>ΝΕΟ ΕΙΔΟΣ 3<br>Σύνολα : 0,00 0,00 0,00 0,00 0,00<br>Κωδικός Περιγραφή Μ.Μ. Ποσ. Τ/Μ Καθ. Αξία ΦΠΑ Αξία ΦΠΑ Σύνολο Φόροι Σχόλια<br>ΝΕΟ ΕΙΔΟΣ 1 ΙΕΟ ΕΙΔΟΣ 1 - 1 1.000,000 1.000,00 23,0% 230,00 1.230,00 (Κενδ                                                                                                    | ΝΕΟ ΕΙΔΟΣ 1   | ΝΕΟ ΕΙΔΟΣ 1 |      |      |            |           |       |          |          |          |        |
| ΝΕΟ ΕΙΔΟΣ 3 ΝΕΟ ΕΙΔΟΣ 3<br>Σύνολα : 0,00 0,00 0,00 0,00 0,00<br>Κωδικός Περιγραφή Μ.Μ. Ποσ. Τ/Μ Καθ. Αξία %ΦΠΑ Αξία ΦΠΑ Σύνολο Φόροι Σχόλια<br>ΝΕΟ ΕΙΔΟΣ 1 ΙΕΟ ΕΙΔΟΣ 1 • 1 1.000,000 1.000,00 23,0% 230,00 1.230,00 (Κενδ)                                                                                                    | ΝΕΟ ΕΙΔΟΣ 2   | ΝΕΟ ΕΙΔΟΣ 2 |      |      |            |           |       |          |          |          |        |
| Σύνολα : 0,00 0,00 0,00 0,00 0,00<br><u>Κωδικός</u> Περιγραφή Μ.Μ. Ποσ. Τ/Μ Καθ. Αξία ΦΠΑ Αξία ΦΠΑ Σύνολο Φόροι Σχόλια<br>ΝΕΟ ΕΙΔΟΣ Ι <u>ΥΕΟ ΕΙΔΟΣ Ι</u> • 1 1.000,000 1.000,00 23,0% 230,00 1.230,00 (Κενδ                                                                                                    | ΝΕΟ ΕΙΔΟΣ 3   | ΝΕΟ ΕΙΔΟΣ 3 |      |      |            |           |       |          |          |          |        |
| Σύνολα : 0,00 0,00 0,00 0,00<br><u>Κωδικός</u> Περιγραφή Μ.Μ. Ποσ. Τ/Μ Καθ. Αξία %ΦΠΑ Αξία ΦΠΑ Σύνολο Φόροι Σχόλια<br>ΝΕΟ ΕΙΔΟΣ 1 <u>ΝΕΟ ΕΙΔΟΣ 1</u> • 1 1.000,000 1.000,00 23,0% 230,00 1.230,00 (Κενδ                                                                                                    |               |             |      |      |            |           |       |          |          |          |        |
| Σύνολα : 0,00 0,00 0,00 0,00 0,00<br>Κωδικός Περιγραφή Μ.Μ. Ποσ. Τ/Μ Καθ. Αξία %ΦΠΑ Αξία ΦΠΑ Σύνολο Φόροι Σχόλια<br>ΝΕΟ ΕΙΔΟΣ 1 <u>ΝΕΟ ΕΙΔΟΣ 1</u> • 1 1.000,000 1.000,00 23,0% 230,00 1.230,00 (Κενδ)                                                                                                    |               |             |      |      |            |           |       |          |          |          |        |
| Κωδικός       Περιγραφή       Μ.Μ.       Ποσ.       Τ/Μ       Καθ. Αξία       %ΦΠΑ       Αξία ΦΠΑ       Σύνολο       Φόροι       Σχόλια         ΝΕΟ ΕΙΔΟΣ Ι ΝΕΟ ΕΙΔΟΣ Ι        1       1.000,0000       1.000,000       23,0%       230,00       1.230,00       (Κενδ)                                                                                                    | Σύνολ         | λα :        |      |      |            | 0,00      |       | 0,00     | 0,00     | 0,0      | 0      |
| Κωδικός       Περιγραφή       Μ.Μ.       Ποσ.       Τ/Μ       Καθ. Αξία       %ΦΠΑ       Αξία ΦΠΑ       Σύνολο       Φόροι       Σχάλια         ΝΕΟ ΕΙΔΟΣ Ι ΝΕΟ ΕΙΔΟΣ Ι       •       1       1.000,000       1.000,00       23,0%       230,00       1.230,00       (Κενό)                                                                                                    |               |             |      |      |            |           |       |          |          |          |        |
| Κωδικός       Περιγραφή       Μ.Μ.       Ποσ.       Τ/Μ       Καθ. Αξία       %ΦΠΑ       Αξία ΦΠΑ       Σύνολο       Φόροι       Σχόλια         ΝΕΟ ΕΙΔΟΣ Ι ΝΕΟ ΕΙΔΟΣ Ι       •       1       1.000,000       1.000,00       23,0%       230,00       1.230,00       (Κενό)                                                                                                    |               |             |      |      |            |           |       |          |          |          |        |
| Κωδικός         Περιγραφή         Μ.Μ.         Ποσ.         Τ/Μ         Καθ. Αξία         %ΦΠΑ         Αξία ΦΠΑ         Σύνολο         Φόροι         Σχόλια           ΝΕΟ ΕΙΔΟΣ Ι ΝΕΟ ΕΙΔΟΣ Ι           1         1.000,000         1.000,00         23,0%         230,00         1.230,00         (Κενδ)                                                                                                    |               |             |      |      |            |           |       |          |          |          |        |
| NEO EI∆OZ I EO EI∆OZ I ▼ 1 1.000,000 1.000,00 23,0% 230,00 1.230,00 (K∈vð)                                                                                                    | Κωδικός       | Περιγραφή   | M.M. | Ποσ. | T/M        | Καθ. Αξία | %ФПА  | Αξία ΦΠΑ | Σύνολο   | Φόροι Σχ | όλια   |
|                                                                                                    | ΝΕΟ ΕΙΔΟΣ 1 🚺 | ΕΟ ΕΙΔΟΣ 1  | •    | 1    | 1.000,0000 | 1.000,00  | 23,0% | 230,00   | 1.230,00 | (Ka      | zvó)   |
|                                                                                                    |               |             |      |      |            |           |       |          |          |          |        |
|                                                                                                    |               |             |      |      |            |           |       |          |          |          |        |
|                                                                                                    |               |             |      |      |            |           |       |          |          |          |        |
|                                                                                                    |               |             |      |      |            |           |       |          |          |          |        |
|                                                                                                    |               |             |      |      |            |           |       |          |          |          |        |
|                                                                                                    | 2             |             |      |      |            | 1 000 00  | Г     | 220.00   | 1 220 00 | 0.00     |        |

Στην τελευταία στήλη «Σχόλια» καταγράφονται τα σχόλια για την συγκεκριμένη γραμμή από το πλήκτρο σχόλια που βρίσκεται στο κάτω μέρος της φόρμας παραστατικού.

# 3.1.1 Απόδειξη Είσπραξης - Πληρωμής

Για την δημιουργία Ταμειακού Παραστατικού θα πρέπει κατά την εισαγωγή να επιλεχθεί Παραστατικό στο οποίο έχει καταχωρηθεί ως είδος «Απόδειξη Είσπραξης» ώστε αυτόματα να

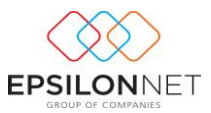

| αβληθει                        | η      | φορμα           | καθως          | και         | 0         | τροπος     | πληρωμης | σε | «Μετρητα |
|--------------------------------|--------|-----------------|----------------|-------------|-----------|------------|----------|----|----------|
| φληση Παραστα<br>όπος Πληρωμής | ткои   | Μετρητοίς       |                |             |           |            |          |    |          |
|                                |        |                 |                |             |           |            |          |    |          |
|                                |        | Αιπολογία       |                |             | Ποσό      | Σχόλια     |          |    | *        |
| Þ                              |        |                 |                | Î           |           |            |          |    |          |
|                                |        |                 |                |             |           |            |          |    |          |
|                                |        |                 |                |             |           |            |          |    | E        |
|                                |        |                 |                |             |           |            |          |    |          |
| Σύνολα :                       |        |                 |                |             |           | 0,00       |          |    | -        |
| 🕒 Εισαγωγή                     | 🌀 Μετα | βολή 🧧 Διαγραφή | 🟋 Απόρριψη 🛷 3 | Σχόλια 🖉 Ει | πλογή Παρ | οαστατικών |          |    |          |

01 nAcí ٥ć >

🛞 Επιλογή Παραστατικών Στο σημείο αυτό ενεργοποιώντας το πλήκτρο εμφανίζεται η φόρμα επιλογής ανεξόφλητων παραστατικών και πραγματοποιείται η επιλογή των παραστατικών προς εξόφληση. Επιλέγοντας το παραστατικό δίνεται η δυνατότητα παρέμβασης του χρήστη στο πεδίο «Καταβληθέν Ποσό».

| Επιλογή Παραστατικών προς Εξόφληση             |                    |                     |                              |                     | ×               |                  |                       |   |   |
|------------------------------------------------|--------------------|---------------------|------------------------------|---------------------|-----------------|------------------|-----------------------|---|---|
| Πελάτη                                         | ς: ΓεΩΡΓΙΟ         | ΟΥ ΓΙΩΡΓΟ           | Σ                            |                     |                 |                  |                       |   |   |
| ο Όλα                                          | Ο Τρέχον<br>Μήνας  | Ο Τρέχον<br>Τρίμηνα | ο Ο <sup>Τρέχον</sup> Ο Ετος | Επιλογή<br>Περιόδου | <b>Anò</b> 01/0 | 1/2015 🗸         | Έως 31/12/2015        | ۷ |   |
| Επιλέξτε ο                                     | από την παρακ      | άτω λίστα α         | νεξόφλητων παρασ             | πατικών, τα         | параотатік      | ά που επιθυμείτα | ε να εξοφληθούν       |   |   |
| Επιλογή<br>▶                                   | Παραστ<br>ΤΠΥ ΑΝ 1 | στικό               | Ημερομηνία<br>18/09/2015     | Πληρ                | οωτέο<br>61,50  | Υπόλοιπο<br>61,5 | Καταβληθέν Ποσό<br>50 |   | ^ |
|                                                |                    |                     |                              |                     |                 |                  |                       |   | I |
|                                                |                    |                     |                              |                     |                 |                  |                       |   | I |
|                                                |                    |                     |                              |                     |                 |                  |                       |   | I |
|                                                |                    |                     |                              |                     |                 |                  |                       |   | I |
|                                                |                    |                     |                              |                     |                 |                  |                       |   | I |
|                                                | Σύνολα :           |                     |                              |                     | 61,50           | 61,5             | 0,00                  |   | ~ |
| Θ Μεταφορά μόνο του Συνολικού Ποσού Εξόφλησης  |                    |                     |                              |                     |                 |                  |                       |   |   |
| Ο Αναλυτική Εμφανισή Εξοφλουμενών Παραστατικών |                    |                     |                              |                     |                 |                  |                       |   |   |
|                                                |                    |                     | Ok                           | (                   | Акиро           |                  |                       |   |   |

Εάν το Καταβληθέν ποσό που θα εισηχθεί είναι μικρότερο από το Υπόλοιπο και επιλεχθεί το check box «Αναλυτική Εμφάνιση Εξοφλούμενων Παραστατικών», το πεδίο «Αιτιολογία» της Απόδειξης Είσπραξης εμφανίζεται ως «Μερική εξόφληση παραστατικού».

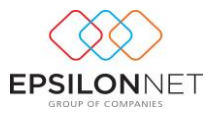

|   | Απολογία              | Ποσό  | Σχόλια |
|---|-----------------------|-------|--------|
| Þ | Μερική Εξόφληση ΤΠΥ 1 | 50,00 | (Κενό) |

Όταν το ποσό είναι ίσο εμφανίζεται ως «Εξόφληση»,

|   | Απολογία       | Ποσό   | Σχόλια           |
|---|----------------|--------|------------------|
| Þ | Εξόφληση ΤΠΥ 1 | 150,00 | ) <b>(</b> Κενό) |
|   |                |        |                  |

ενώ αν υπερβαίνει το «Υπόλοιπο» εμφανίζεται μήνυμα ενημέρωσης

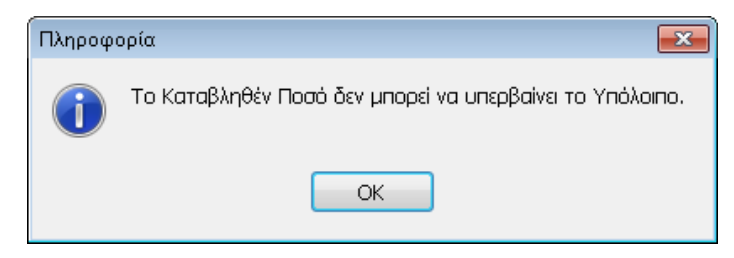

Μετά την ενημέρωση της Αιτιολογίας και του Ποσού ενημερώνεται το Καταβληθέν Ποσό και το Ανεξόφλητο ή Νέο Υπόλοιπο της φόρμας Εξόφλησης Παραστατικού.

| Τρόπος Πληρ.  | Μετρητοίς 🗸 | Κατάσταση       |
|---------------|-------------|-----------------|
| Πληρωτέο      |             | Προηγ. Υπόλοιπο |
| Καταβλήθηκε   | 50,00       | 61,50           |
|               |             | Neo Thonome     |
| Ανεξ/το Υπόλ. |             | 11,50           |
|               |             |                 |

Με το πλήκτρο εμφανίζεται η εκτύπωση του παραστατικού στην οθόνη.

| $\sim$                      |      |     | EPSILON NET A |
|-----------------------------|------|-----|---------------|
|                             |      |     | AΦM: 0000000  |
| Είδος Παραστατικού          | Σαρά | A/A | Ημερομηνία    |
| ΑΠΟΔΕΙΞΗ ΕΙΣΠΡΑΞΗΣ          | AN   | 1   | 19/9/201      |
| Στοιχεία Πελάτη             |      |     |               |
| Επωνυμία : ΓΕΩΡΓΙΟΥ ΓΙΩΡΓΟΣ |      |     |               |
| Επάγγελμα : ΕΜΠΟΡΙΟ         |      |     |               |
| Διεύθυνση : ΚΩΝ/ΠΟΛΕΩΣ 142  |      |     |               |
| Πόλη: ΘΕΣ/ΝΙΚΗΣ             |      |     |               |
| T.K.: 54567                 |      |     |               |
| Τηλ.: 2310123456            |      |     |               |
| A.Φ.M.: 047082723           |      |     |               |
| ΔΟΥ : ΚΑΛΑΜΑΡΙΑΣ            |      |     |               |
| Διτιολογία                  |      |     | Ποσό          |
| Απολογια                    |      |     |               |

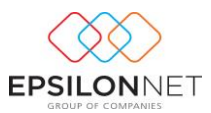

Με την επιλογή του πλήκτρου «Αποθήκευση» αποθηκεύεται το παραστατικό χωρίς όμως να δημιουργηθεί εγγραφή / και αλλά η κατάστασή του παραμένει «Αρχικό».

Με την επιλογή αυτή κλείνει η φόρμα εισαγωγής νέου παραστατικού και επιστρέφει στον πίνακα διαχείρισης παραστατικών.

# 3.1.2 Απόδειξη Πληρωμής

Για την δημιουργία Ταμειακού Παραστατικού θα πρέπει κατά την εισαγωγή να επιλεχθεί Παραστατικό στο οποίο έχει καταχωρηθεί ως είδος «Απόδειξη Πληρωμής» ώστε αυτόματα να μεταβληθεί η φόρμα καθώς και ο τρόπος πληρωμής σε «Μετρητοίς».

| Παραστατικό                                                | ΑΠΓΛΗΡ - ΣΕΙΡΑ ΑΝΕΥ 🗸 Αρ. Εκτ. 1 Ημερ/νία 19/09/2015 Σαβ 🗸 Παρατηρήσος Παροστατικού                                                                                                    |
|------------------------------------------------------------|----------------------------------------------------------------------------------------------------|
| Εγκατάσταση<br>Συναλλασσόμενο                              |                                                                                                    |
| Υποκατάστημα                                               | Κεντρικό - ΚΩΝ/ΠΟΛΕΩΣ 142 - ΘΕΣ/ΝΙΟΗΣ <                                                                                                    |
| Επωνυμία ΓΕΩ<br>Επόγγελμα ΕΜΠ<br>Διεύθυνση ΚΩΝ<br>Πόλη ΘΕΣ | ΑΦΜ     047082723       ΛΟΡΙΟΥ ΠΩΡΓΟΣ     Δ.Ο.Υ.       ΚαλΑΜΑΡΙΑΣ     Τρόπος Πληρ.       ΜΟΤΟΛΕΩΣ 142     Τ.Κ.       ΚΑΛΔΜΑΡΙΑΣ     Πληρωτέο       ΓΙληρωτέο     Προηγ. Υπόλοιπο       Καταβολή Συναλλασσομένου     Υπ. Υποβ. |
| <ul> <li>АПОДЕТЕН ПИНРИ</li> <li>Σύνολα :</li> </ul>       | Απολογία         Ποσό         Σχόλια           ΩΜΗΣ         100,00         (Δενό)           0,00         ν                                                                                                    |
| 0                                                          | 🛞 Εκτύπωση 🐼 Αποθήκευση 🛠 Κλείσμο                                                                                                    |

Στο πεδίο «Αιτιολογία» συμπληρώνει ο χρήστης την αιτιολογία του Παραστατικού καθώς και το ποσό ώστε να ενημερωθεί αυτόματα το Καταβληθέν Ποσό και το Ανεξόφλητο ή Νέο Υπόλοιπο της φόρμας Εξόφλησης Παραστατικού.

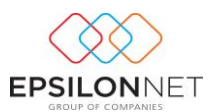

#### 3.2 Μεταβολή

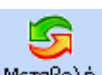

Με την επιλογή «Μεταβολή» <sup>Μεταβολή</sup> ή με το πλήκτρο συντόμευσης F5 υπάρχει η δυνατότητα εμφάνισης και επεξεργασίας των στοιχείων του παραστατικού με την προϋπόθεση ότι η κατάστασή του δεν είναι «Εκτυπωμένο».

| Перотетию       | and a second second                | V Ap. CRT.   | 1 Hpcp           | www.likios/2015.nop.w          | Report protect in tap | OPTOTIKOU      |                 |   |
|-----------------|------------------------------------|--------------|------------------|--------------------------------|-----------------------|----------------|-----------------|---|
| Εγκατάσταση     | Kovrped                            |              |                  |                                |                       |                |                 |   |
| Συνελλασσόμενος | 1 - 047082723                      | v 🔍 recen    | ION FLAPFOR      | ~                              |                       |                |                 |   |
| Тлокатбаттраз   | Kovtpikó - KONJTIOAEGE 142         | 2004(230     |                  | ~                              | <                     |                |                 |   |
| Emmais (ED)     | TOY TOPTOE                         |              | ARH              | 047082723                      |                       | Kani mana      |                 |   |
| Endyys/ya EMD   | 0910                               |              | 4.O.Y.           | KAAAMAPEAE                     | Τρόπος Πληρ.          | Eni Remáreo 🗸  | AusljógAnno     |   |
| Anithman Kith   | IOAEDE 142                         |              | T.K. \$4567      | \$4567                         | NAgoundo              | Ninpunto 61,50 | Προηγ. Υπόλοιπο |   |
| 164t 0EZ        | N00-0 ToA.                         | 2310123496   | 300              |                                | KanagUviyinyuz        |                | Néo YnéAoire    |   |
|                 | Μετεβολή Συνολλασσιμένου           | ο Κορτέλο    | Υπ. Υποβ.        | Yndypeoc, v                    | Ave2,/to Yino/.       | 61,50          | 61,50           |   |
| Exclusive 1     | Concerned.                         | L H H L De   |                  | 1 x 4 45 1 5 40                | A L ABA ADA L         | Vania dia      | a Ratia         | - |
| ► 1 /14/5       | CIGH YTHPEZION                     | - A. 184     | 1 50,0           | 000 \$0,00 23,0                | 11,50                 | 61,50          | 050+60          |   |
| Discovert 19    | ake i<br>Heračiaký 🔵 bozycosti 🛠 k | wicowy 🗢 Zel | 1<br>Des de Xoni | 50,00<br>Josef, and Tax System | 11,50                 | 61,50          | 0,00            | 2 |
|                 |                                    |              |                  |                                |                       |                |                 |   |
|                 | 8                                  | ίκτύπωση     | Anolityczus      | n 🛠 Khalayao                   | Evypoph               |                |                 |   |

# 3.3 Διαγραφή

Με την επιλογή «Διαγραφή» Διαγραφή ή με το πλήκτρο συντόμευσης F10 παρέχεται η δυνατότητα διαγραφής του παραστατικού με την εμφάνιση του παρακάτω προειδοποιητικού μηνύματος

| Διαγραφ | ń 📒                         | x |
|---------|-----------------------------|---|
| ?       | Επιβεβαιώνετε την Διαγραφή; |   |
| (       | ΝαιΟχι                      |   |

Στο σημείο αυτό επιλέγοντας πραγματοποιείται διαγραφή του παραστατικού ενώ επιλέγοντας πραγματοποιείται ακύρωση της διαγραφής.

#### 3.4 Αντιγραφή

Πλέον ο χρήστης έχει τη δυνατότητα να προχωρήσει άμεσα στη δημιουργία νέου

παραστατικού, επιλέγοντάς το και κάνοντας χρήση του εικονιδίου της αντιγραφής Αντιγραφή στο κάτω τμήμα του πίνακα ή, εναλλακτικά με το βοηθητικό πλήκτρο συντόμευσης F6.

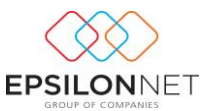

5

Αμέσως εμφανίζεται το παράθυρο εισαγωγής νέου παραστατικού όπου τα ίδια ακριβώς στοιχεία με αυτά που είχε το επιλεγμένο.

Με την ολοκλήρωση εισαγωγής παραστατικών δίνεται η δυνατότητα εμφάνισης όλων των παραστατικών που έχουν αποθηκευτεί στον πίνακα «Παραστατικά» όπως φαίνεται παρακάτω

| Er | τεξεργασία    |            |       |            |            |                  |           |                |       |            |
|----|---------------|------------|-------|------------|------------|------------------|-----------|----------------|-------|------------|
|    | Α/Α Εκτύπωσης | Κατάσταση  | Τύπος | Σειρά      | Ημερομηνία | Επωνυμία         | ΑΦΜ       | Διεύθυνση      | T.K.  | ΔΟΥ        |
|    |               | Αρχικό     | TTIY  | ΣΕΙΡΑ ΑΝΕΥ | 18/09/2015 | ΜΙΣΘΟΔΟΣΙΑ       | 000000000 |                |       |            |
| >  | 1             | Εκτυπωμένο | τηγ   | ΣΕΙΡΑ ΑΝΕΥ | 18/09/2015 | ΓΕΩΡΓΙΟΥ ΓΙΩΡΓΟΣ | 047082723 | ΚΩΝ/ΠΟΛΕΩΣ 142 | 54567 | ΚΑΛΑΜΑΡΙΑΣ |
|    |               | Αρχικό     | TTIY  | ΣΕΙΡΑ ΑΝΕΥ | 19/09/2015 | ΓΕΩΡΓΙΟΥ ΓΙΩΡΓΟΣ | 047082723 | ΚΩΝ/ΠΟΛΕΩΣ 142 | 54567 | ΚΑΛΑΜΑΡΙΑΣ |
|    |               | TA -       |       |            |            |                  |           |                |       |            |
|    |               |            |       |            |            |                  |           |                |       |            |
|    |               |            |       |            |            |                  |           |                |       |            |
|    |               |            |       |            |            |                  |           |                |       |            |
|    |               |            |       |            |            |                  |           |                |       |            |
|    |               |            |       |            |            |                  |           |                |       |            |

Αν κάποιο παραστατικό εμφανίζεται με κόκκινη γραμματοσειρά στην φόρμα σημαίνει ότι δεν έχει δημιουργηθεί γέφυρα με την λογιστική. Αυτό συμβαίνει είτε επειδή στον τύπο παραστατικού δεν είναι επιλεγμένο το πεδίο «Γέφυρα» είτε δεν έχει οριστεί η σωστή παραμετροποίηση της γέφυρας, ενώ αν είναι με μαύρη γραμματοσειρά και η κατάσταση «εκτυπωμένο» έχει πραγματοποιηθεί κανονικά η γέφυρα και δημιουργήθηκε το άρθρο στην διαχείριση εγγραφών / άρθρων.

# 3.5 Ακύρωση

Επιλέγοντας το πρωτογενές παραστατικό και ενεργοποιώντας το πλήκτρο Ακύρωση δίνεται η δυνατότητα εισαγωγής ακυρωτικού παραστατικού για το επιλεγμένο παραστατικό που έχει ήδη καταχωρηθεί. Η επιλογή εμφανίζεται ενεργή μόνο όταν η κατάσταση του παραστατικού είναι «Εκτυπωμένο» και επιλέγοντάς την εμφανίζεται η παρακάτω φόρμα

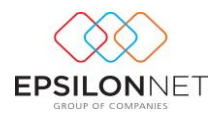

| Παραστατικό  |              |                     |               | ✓ Ар. Ект    | •       | Ημερ      | /via  | 19/09/2015 X   | αβ Υ | ] [ | Ιαρατηρήσεις Παρ                                  | οστατικού  |       |                           |   |
|--------------|--------------|---------------------|---------------|--------------|---------|-----------|-------|----------------|------|-----|---------------------------------------------------|------------|-------|---------------------------|---|
| Εγκατάσταση  | 1            |                     |               |              |         |           |       |                |      |     | ΤΠΥ - ΣΕΙΡΑ ΑΝΕΥ<br>Αρ. Εκτύπωσης :<br>18/09/2015 | 1          |       |                           | ^ |
| Συναλλασσόμ  | ενος         | 1 v 047082          | 723           | ч <u>ч</u> п | ΩΡΠΟ    | η μαθίος  |       |                | ×    |     |                                                   |            |       |                           | ~ |
| Υποκατάστημα |              | Κεντρικό - ΚΩΝ/ΠΟΛΕ | QΣ 142        | - 0EZ/NDO/Z  |         |           |       |                | ×    |     | <                                                 |            |       | 1                         |   |
| Επωνυμία     | <b>FEOPI</b> | τον Γεωργοε         |               |              |         | ADM       | 047   | 082723         |      |     |                                                   |            |       | Κατάσταση                 |   |
| Επάγγελμα    | EMILO        | P10                 |               |              |         | ∆.O.Y.    | KAA   | ΑΜΑΡΙΑΣ        |      |     | Tponoc MAp.                                       | Eni Notude |       | Ανεξόφλητο                |   |
| Διεύθυνση    | KΩN/F        | ΙΟΛΕΩΣ 142          |               |              |         | т.к.      | 545   | 67             |      |     | Karalkólava                                       | 0.         | 1,30  | Προηγ. Υπόλοιπο<br>123,00 |   |
| Πόλη         | OEI/N        | 2+00                | Τηλ.          | 2310123456   |         | Φαξ       |       |                |      |     | Ανεξ/το Υπόλ.                                     | 6          | 1.50  | Néo Ynóλoino<br>184, 50   |   |
|              | <u>8</u>     | Μεταβολή Συναλλασσα | μένου         | 🧓 Καρτέ      | Na      | Υπ. Υποβ. | Ynó   | χρεος          | ~    |     |                                                   |            |       |                           |   |
| Κωδικός      |              | Περιγραφή           |               | M.M.         | Под.    | T/M       |       | Καθ. Αξία      | %¢П/ | A   | Αξίο ΦΠΑ                                          | Σύνολο     | Φόροι | Σχόλια                    | ^ |
| • 1          | ПАРО         | ΧΗ ΥΠΗΡΕΣΙΩΝ        |               |              |         | 1 50,0    | 000   | 50,00          | 23,0 | %   | 11,50                                             | 61,50      |       | (Kevő)                    |   |
|              |              |                     |               |              |         |           |       |                |      |     |                                                   |            |       |                           |   |
|              | Σύνοί        | Na :                |               |              |         | 1         |       | 50,00          |      |     | 11,50                                             | 61,50      | 0     | ,00                       | × |
| Ο Εσαγωγή    | <b>B</b> M   | εταβολή 🕒 Διαγροφ   | 6 <b>35</b> / | Απόρριψη 🤜   | > Σχόλι | α 🤞 Χρει  | ώσεις | onó Tax Syster | n    |     |                                                   |            |       |                           |   |
|              |              |                     | 8             | Εκτύπωση     |         | Αποθήκευς | m     | 🐝 Khalan       | 10   |     | 📄 Εγγροφή                                         |            |       |                           |   |

Στο σημείο αυτό ο χρήστης πρέπει να επιλέξει το ακυρωτικό στοιχείο κάνοντας χρήση της drop down list **.** 

| NOT OT OUT            | Συντομογραφία Περιγραφή<br>ΕΑΣ ΕΙΔΙΚΟ ΑΚ<br>ΕΑΣ ΕΙΔΙΚΟ ΑΚ | ΡΩΤΙΚΟ ΣΤΟΙΟ<br>ΡΩΤΙΚΟ ΣΤΟΙΟ | E10<br>E10          | ZEIPA ANE<br>JEIPA A    | Εγκατάσταση<br>Κεντρικό<br>Κεντρικό | >              |                           |
|-----------------------|-----------------------------------------------------------|------------------------------|---------------------|-------------------------|-------------------------------------|----------------|---------------------------|
| οκατάστημα            | Kevtpelő - Kasty Konsta                                   | OFT MIGHT                    |                     |                         |                                     |                | >                         |
| Επωνυμία<br>Επάγγελμα |                                                           |                              | AdM<br>A.O.Y.       | 047082723<br>KAAAMAPIAT | Τρόπος Πληρ.                        | Επί Πιστώσει 🗸 | Κατάσταση<br>Ανεξόφλητο   |
| Διεύθυνση             | KON/TIO/JEOZ 142                                          |                              | т.к.                | 54567                   | Πληρωτέο<br>Καταβλήθηκε             | 61,50          | Προηγ. Υπόλοιπο<br>123,00 |
| nevy                  | ΘΕΣ/ΝΙΧΗΣ Τηλ                                             | 2310123456                   | Φοξ<br>λα Υπ. Υποβ. | Υπόχρεος 🗸              | Ανεξ/το Υπόλ.                       | 61,50          | 184,50                    |
| Κωδικός               | Περιγροφή                                                 | M.M.                         | Tioa. T/M           | Kall. Alja              | ATIO OUA                            | Σύνολο Φόρ     | οι Ιχόλιο                 |
| 1                     | RAPOXH YTHPEZION                                          |                              | 1 50,0              | 000 50,00 2             | 3,0% 11,50                          | 61,50          | (Krvó)                    |
|                       | Tóvola :                                                  |                              | 1                   | 50,00                   | 11,50                               | 61,50          | 0.00                      |
|                       |                                                           |                              |                     | a states                |                                     |                |                           |

Με την επιλογή «Ακύρωση» συμπληρώνονται αυτόματα τα στοιχεία του πρωτογενές παραστατικού στο κείμενο καταχώρησης σχολίων καθώς επίσης λαμβάνεται αυτόματα η Ημερομηνία και τα λοιπά στοιχεία του πρωτογενές παραστατικού όπως φαίνεται παρακάτω.

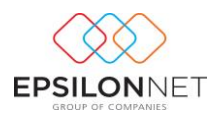

| Παραστατικό                 | ,            | [                                 |                 | ✓ Ар. Ек   | r. 🗌    | Ημερ             | /via     | 19/09/2015 Z  | ¢¢   | Παρατηρήσης Πορ               | οστατικού   |                                              |                   |
|-----------------------------|--------------|-----------------------------------|-----------------|------------|---------|------------------|----------|---------------|------|-------------------------------|-------------|----------------------------------------------|-------------------|
| Εγκατάστασι                 | •            |                                   |                 |            |         |                  |          |               |      | Ap. Εκτύπωσης :<br>18/09/2015 |             |                                              | î                 |
| Συναλλασσός<br>Υποκατάστημα | μενος        | 1 V 047082<br>Κεντρικό - ΚΩΝ/ΠΟΛΕ | 723<br>ΩΣ 142 - |            | ELIPTIC | 07 112291 02     |          |               | ~    | <                             |             |                                              | >                 |
| Επωνυμία                    | ΓΕΩΡ<br>EMDO |                                   |                 |            |         | ADM              | 0470     | 82723         |      | Τρόπος Πληρ.                  | Ení Πιστώσε | <ul> <li>Κατόστ</li> <li>Αντξόφλο</li> </ul> | τοση              |
| Διεύθυνση                   | KΩN/         | 10/EQT 142                        |                 |            |         | т.к.             | 5456     | 57            |      | Πληρωτέο<br>Καταβλήθηκε       | 61          | ,50 Προηγ. Υι                                | τόλοιπο<br>123,00 |
| Πόλη                        | OEZ/N        | ΦΚΗΣ<br>Μεταβολή Συναλλασσ        | τηλ.            | 2310123456 | λα      | Φαξ<br>Υπ. Υποβ. | Ynóy     | φεος          | ~    | Ανεξ/το Υπόλ.                 | 61          | Néo Ynó                                      | λοιπο<br>184,50   |
| Κωδικός                     | DAPO         | Περιγραφή                         |                 | M.M.       | Ποσ.    | T/M              | 000      | Ka8. A5ja     | %0П/ | A ASio OFIA                   | Σύνολο      | Φόροι Σχόλα                                  | ^                 |
|                             | Σύνο         | ha :                              |                 |            |         | 1                | [        | 50,00         |      | 11,50                         | 61,50       | 0,00                                         | •                 |
| Ο Εισαγωγή                  | 5            | Ιεταβολή 🕒 Διαγροφ                | ń <b>X</b> A    | πόρριψη 🤞  | > Σχόλ  | ια 🤞 Χρει        | ່ນຫຍຸດ ( | onó Tax Syste | m    |                               |             |                                              |                   |
|                             |              |                                   | <b>S</b>        | κτύπωση    |         | Αποθήκευς        | <b>n</b> | 🛠 Kileia      | μο   | Εγγραφή                       |             |                                              |                   |

#### 3.5.1 Ειδικό Ακυρωτικό Στοιχείο

Για την εμφάνιση της επιλογής Ειδικό Ακυρωτικό Στοιχείο θα πρέπει το πεδίο «Είδος» της μεταβολής του Τύπου παραστατικού να έχει ορισθεί ως «Ειδικό Ακυρωτικό στοιχείο» όπως φαίνεται παρακάτω

| Περιγραφή ΕΙΔΙΚΟ ΑΚΥΡΩΤΙΚΟ ΣΤΟΙΧΕΙΟ Συντομογραφία ΕΑΣ                                                                 |   |
|----------------------------------------------------------------------------------------------------|---|
| Tevico Eaple Thomas Elon                                                                                              |   |
| Εδος Ειδικό Ακυρωτικό Στοιχείο 🗸 Τρόπος Πληριωμής Επί Πιστώσει 🗸                                                      |   |
| Καθορισμος Report Ελτοποσης.<br>Αν δεν επιλεγθεί "Αρχείο Εκτύπωσης Παραστατικού", θα χρησιμοποιηθεί το προεπιλεγμένο. |   |
| Καθορισμός Αρχείου Νέου Report* 🝃                                                                                     |   |
| Λεκτικά Αντιτύπων                                                                                                    |   |
|                                                                                                    | Î |
| Ο Εισαγωγή 🧐 Μεταβολή 🔘 Διαγραφή 🐩 Απόρριψη                                                                           |   |
| ОК Акаро                                                                                                    |   |

Τέλος, αξίζει να σημειωθεί ότι, αν η κατάσταση του παραστατικού είναι «Εκτυπωμένο» αλλά το συγκεκριμένο παραστατικό έχει τύπο παραστατικού «Ειδικό Ακυρωτικό Στοιχείο» τότε η επιλογή ακύρωσης του πίνακα παραμένει απενεργοποιημένη.

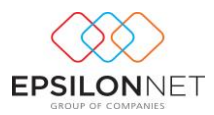

| E | πεξεργασία    |                 |        |                   |            |              |             |           |    |
|---|---------------|-----------------|--------|-------------------|------------|--------------|-------------|-----------|----|
|   | Α/Α Εκτύπωσης | Κατάσταση       | Τύπος  | Σειρά             | Ημερομηνία | Επων         | vuµia       | ΑΦΜ       |    |
|   |               | Αρχικό          | TEL    | <b>ΣΕΙΡΑ ΑΝΕΥ</b> | 18/09/2015 | ΜΙΣΘΟΔΟΣΙΑ   |             | 000000000 |    |
|   | 1             | Εκτυπωμένο      | TEL    | <b>ΣΕΙΡΑ ΑΝΕΥ</b> | 18/09/2015 | ΓΕΩΡΓΙΟΥ ΓΙΩ | ργος        | 047082723 | K٢ |
|   |               | Αρχικό          | TEL    | <b>ΣΕΙΡΑ ΑΝΕΥ</b> | 19/09/2015 | ΓΕΩΡΓΙΟΥ ΓΙΩ | ργος        | 047082723 | K٢ |
| ≥ |               | Αρχικό          | ΕΑΣ    | <b>ΣΕΙΡΑ ΑΝΕΥ</b> | 19/09/2015 | ΓΕΩΡΓΙΟΥ ΓΙΩ | ργοσ        | 047082723 | КS |
|   |               |                 |        |                   |            |              |             |           |    |
|   |               |                 |        |                   |            | 20           |             |           |    |
|   |               |                 |        |                   |            |              |             |           |    |
| E | ισαγωγη Μετ   | raponη Διαγραφή | ΦιΛτρο | Αντιγραφ          | η Ακυρώση  | Εκτυπωση     | τη, Γεφυράς |           |    |

#### 3.6 Εκτύπωση

Με την επιλογή αυτή εμφανίζεται η προεπισκόπηση της εκτύπωση του παραστατικού. Έπειτα, με την χρήση του πλήκτρου (), πραγματοποιείται η αποστολή της εκτύπωσης στον επιλεγμένο εκτυπωτή ενώ παράλληλα κατοχυρώνεται και αποθηκεύεται η συγκεκριμένη αρίθμηση του παραστατικού, δίνεται αντίστοιχα η σήμανση μέσω του φορολογικού μηχανισμού καθώς και μεταβάλλεται η κατάσταση του παραστατικού από «Αρχικό» σε «Εκτυπωμένο».

| $\sim$                      |           |      |          | EPSILO  | N NET A  |
|-----------------------------|-----------|------|----------|---------|----------|
|                             |           |      |          | АФМ: 00 | 000000   |
| Είδος Παραστατικού          |           | Σα   | pà A/A   | Hµa     | ερομηνία |
| ΕΙΔΙΚΟ ΑΚΥΡΩΤΙΚΟ ΣΤΟΙΧΕΙΟ   |           | AN   | 1        | 19/     | /9/2015  |
| Στοιχεία Πελάτη             |           |      |          |         |          |
| Επωνυμία : ΓΕΩΡΓΙΟΥ ΓΙΩΡΓΟΣ |           |      |          |         |          |
| Επάγγελμα : ΕΜΠΟΡΙΟ         |           |      |          |         |          |
| Διεύθυνση : ΚΩΝ/ΠΟΛΕΩΣ 142  |           |      |          |         |          |
| Πόλη : ΘΕΣ/ΝΙΚΗΣ            |           |      |          |         |          |
| T.K.: 54567                 |           |      |          |         |          |
| Τηλ.: 2310123456            |           |      |          |         |          |
| A.Φ.Μ.: 047082723           |           |      |          |         |          |
| ΔΟΥ : ΚΑΛΑΜΑΡΙΑΣ            |           |      |          |         |          |
| Κωδικός Περιγραφή           | Καθ. Αξία | %ФПА | Αξία ΦΠΑ | Σύνολο  | Φόρο     |
|                             | 50.00     | 22.0 | 11 50    | 61 50   |          |

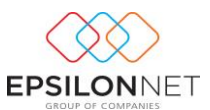

Στη συνέχεια εφόσον έχει επιλεχθεί το αντίστοιχο check box της στήλης «Γέφυρα» στα στοιχεία του τύπου παραστατικού δημιουργείται αυτόματα γέφυρα (εγγραφή) στην διαχείριση εγγραφών / άρθρων.

| n    | εριγροφή<br>ικά Σειρέ | Τιμολόγιο Παροχής Παραστατικών |                         | Συν | τομογραφία ΤΠΥ       |   |
|------|-----------------------|--------------------------------|-------------------------|-----|----------------------|---|
| - 62 | φυρα Εταιρε           | ίος                            |                         |     |                      |   |
|      | Γέφυρα                | Περιγροφή Σερός                | Είδος Κίνησης           |     | Ταυτότητα Λιανικών   | ^ |
| L I  | -                     | ΣΕΙΡΑ Α                        | Εσοδο                   |     |                      |   |
| X    | <b>v</b>              | SEIPA ANEY                     | Εσοδο                   | ¥   |                      |   |
| -rë  | φυρα Συναλ            | λασσομένου                     |                         |     |                      | × |
|      | Γέφυρα                | Περιγροφή Σερός                | Είδος Εγγραφής Εσ. /Εξ. |     | Κ.Κ. Γεν. Λογιστικής | ^ |
|      |                       | ΣΕΙΡΑ Α                        |                         |     |                      |   |
| I    |                       | ΣEIPA ANEY                     |                         |     |                      |   |
|      |                       |                                |                         |     |                      |   |
|      |                       |                                |                         |     |                      | × |
|      |                       |                                | OK                      |     | Акиро                |   |

### 4 Υπολογισμός Γέφυρας

Με το πλήκτρο «Υπολογισμός Γέφυρας» Υπ. Γέφυρας ή με το πλήκτρο συντόμευσης F7 πραγματοποιείται υπολογισμός γέφυρας για εκείνα τα παραστατικά τα οποία δεν έχει δημιουργηθεί γέφυρα και ο επανυπολογισμός της γέφυρας με τις παραμέτρους που υφίσταται εκείνη τη στιγμή στο παραστατικό. Ο χρήστης δύναται να επιλέξει είτε κάποιο μεμονωμένο παραστατικό είτε μαζικά παραστατικά κάνοντας χρήση του Ctrl / Shift και αριστερό κλικ σε αυτά που επιθυμεί από τον πίνακα και εμφανίζεται η παρακάτω πληροφορία στην οθόνη

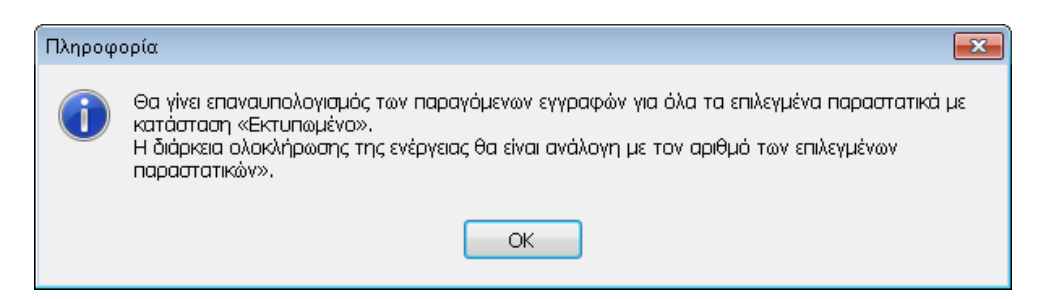

<u>ΣΗΜΕΙΩΣΗ:</u> Οι εγγραφές / άρθρα που έχουν δημιουργηθεί μέσω γέφυρας και εμφανίζονται στην διαχείριση εγγραφών / άρθρων δεν μπορούν να μεταβληθούν αλλά πραγματοποιείται μόνο η προβολή των στοιχείων στην οθόνη.

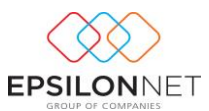

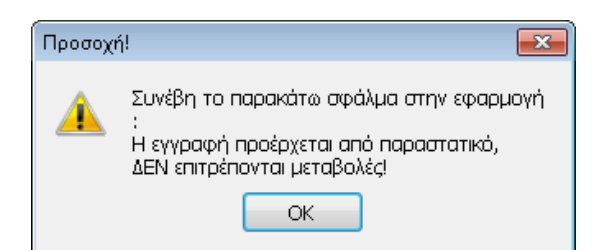

Στην περίπτωση που ο χρήστης επιθυμεί να μεταβάλλει τις εγγραφές αυτές πρέπει να επανεκτελέσει «Υπολογισμό Γέφυρας», αφού πρώτα έχει ολοκληρώσει τις απαραίτητες μεταβολές στην παραμετροποίηση της γέφυρας, η οποία πραγματοποιείται στην φόρμα των ειδών που έχουν καταχωρηθεί στο παραστατικό. Στην συνέχεια πραγματοποιώντας «Υπολογισμό γέφυρας», επανυπολογίζεται η παραγόμενη εγγραφή/άρθρο με τα νέα δεδομένα χωρίς να πραγματοποιείται η παραμικρή μεταβολή στο εκτυπωμένο παραστατικό

Η αυτόματη δημιουργία εγγραφών / άρθρων επιτρέπεται στους χρήστες σύμφωνα πάντα με τα δικαιώματα χρηστών που έχουν ενεργοποιημένα και ισχύουν κατά την καταχώρηση εγγραφών/άρθρων

|             | Μεταβολή Χρήστη                                        |
|-------------|--------------------------------------------------------|
| Χρήστης     | ADMIN                                                  |
| ονομα       | ADMINISTRATOR                                          |
| Κωδικός     |                                                        |
| Επιβεβαίωση |                                                        |
| 🗹 Ενεργός   |                                                        |
| 🗸 Απεριόρια | πα Δικαιώματα                                          |
| 🕑 Μετακίνη  | ση με Enter                                            |
| 🖌 Καταχώρι  | קסו סיויים) אפירוֹק, הפֿיויוי פויס 15,000€             |
| Καταχώρι    | ηση συναλλαγών Άρθρων 19 και 20 Ν.38+2,2010            |
| 💽 Εμφάνιση  | μηνύματος για συναλλαγές αρ. 23 Ν. 4172/2013           |
| 🗸 Καταχώρι  | ηση εγγραφής την τελευταία ημέρα οριστικοποίησης       |
| Καταχώρι    | ηση εγγραφής σε ημερομηνία που έχει αποθηκευτεί        |
|             | περιοδική ΦΠΑ<br>ούρας διαστήματος με πιστωτικό ταμείο |
|             | εα Δικαιώματα Εταιοειών                                |
|             |                                                        |
|             | α Αναβαθμισης                                          |
| Back up /   | Restore                                                |
| 🖌 Εισαγωγή  | ι / Εξαγωγή εταιρείας                                  |
|             | ОК Акиро                                               |

Η ενεργοποίηση των δικαιωμάτων αυτών πραγματοποιείται μεταβαίνοντας στη φόρμα δικαιωμάτων χρηστών από το βασικό μενού «Παράμετροι» - «Χρήστες» κάνοντας χρήση του πλήκτρου «Μεταβολή» και ορίζοντας σε ποιους χρήστες θα ενεργοποιηθούν τα συγκεκριμένα δικαιώματα.

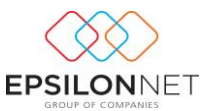

Στην περίπτωση που για οποιοδήποτε λόγο δεν δημιουργηθεί γέφυρα παραστατικού με εγγραφή/άρθρο, εμφανίζεται στην οθόνη αναφορά στην οποία συμπεριλαμβάνονται όλα τα παραστατικά για το οποία δεν ήταν δυνατή η δημιουργία εγγραφής/άρθρου καθώς και ο λόγος για τον οποίο δεν δημιουργήθηκε.

|                  |         | Αναφορ     | 19/9/20<br>19/9/20                                                                                                    |
|------------------|---------|------------|----------------------------------------------------------------------------------------------------|
| Παραστατικό      | Αριθμός | Ημερομηνία | Περιγραφή                                                                                                    |
| ΤΠΥ - ΣΕΙΡΑ ΑΝΕΥ | 2       | 19/09/2015 | Η εκτέλεση της διαδικασίας γέφυρας συναλλασσομένου δεν είναι<br>δυνατή<br>καθώς εντοπίστηκαν ελλείψεις ή σφάλματα στις παραμέτρους<br>δημιουργίας των εγγραφών/άρθρων.<br>Θα πρέπει να ελέγξετε:<br>• Την αντιστοίχηση της επιλεγμένης εγκατάστασης Συναλλασσομένου<br>• Την αντιστοίχηση της επιλεγμένης Εταιρείας με Συναλλασσόμενο |

# 4.1 Δημιουργία γέφυρας στα Έσοδα - Έξοδα

Με την ένδειξη Εγγραφή εμφανίζεται στην οθόνη η εγγραφή (γέφυρα) που θα πραγματοποιηθεί σύμφωνα με τις ισχύουσες παραμέτρους. Σε αυτό το σημείο ο χρήστης δεν μπορεί να πραγματοποιήσει μεταβολές στην εγγραφή αυτή. Εάν το παραστατικό δεν έχει εκτυπωθεί στον εκτυπωτή προβάλλονται στην οθόνη τα στοιχεία της εγγραφής τα οποία θα δημιουργηθούν μέσω γέφυρας και θα καταχωρηθούν όταν πραγματοποιηθεί ο υπολογισμός της γέφυρας (κατά την εκτύπωση ή σε μεταγενέστερο χρόνο).

### 4.1.1 Δημιουργία Γέφυρας Παροχής Υπηρεσιών

Η αυτόματη ενημέρωση της Λογιστικής, με καταχώριση εγγραφής, καθορίζεται από τις παραμέτρους που έχουν ορισθεί στον Τύπο Παραστατικού. Για τα Τιμολόγια Παροχής Υπηρεσιών προτείνεται να ορισθεί, στην σύνδεση σειράς-τύπου παραστατικού, ως Είδος Κίνησης «Εσοδο» ώστε με τον υπολογισμό Γέφυρας να καταχωρηθεί αυτόματα η αντίστοιχη εγγραφή Εσόδου στην διαχείριση Εγγραφών

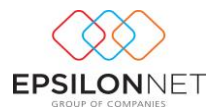

| Λογ. Πελάτη<br>Συναλλασσόμενος<br>(Κωδικός, ΑΦΜ)<br>Παραστατικό<br>Απιολογία | 1 м 04708272<br>ПТУ 1 АN<br>ГЕОРГТОУ ГІДРГОХ | ΠΕΛΑΤΕΣ ΕΣΩΤΕΡΙΚΟΥ ΧΟΝΔΡΙ<br>3 • ] Ο, ΓΕΩΡΓΙΟΥ ΓΙΩΡΓΟΣ<br>Ημερομηνία 18/09/2015 Παρ | 2400        | *                    | Πρόσθετα στοιχι<br>Τουτότητο Λιαν<br>Άρθρο 398-Φ.Π | cia Μ.Υ.Φ.<br>καύν<br>LA. | <b>√</b> Q<br>Λοιπές Δοπόνες | •  |
|------------------------------------------------------------------------------|----------------------------------------------|-------------------------------------------------------------------------------------|-------------|----------------------|----------------------------------------------------|---------------------------|------------------------------|----|
| I Aváluan 2 Elanpi                                                           | ιξη 3 Άρθρο 4 Φόροι<br>Πειτικο               | Κρατήσεις   5 Σχόλια - Παρατηρής<br>από Δουσοιατικύ                                 | σας 10 Αντι | στοιχίσεις Ε<br>φΠΑ% | 5ő.Kað.398                                         | ena T                     | τίνολο                       | 10 |
| 10.0191                                                                      | 199.3 191.0 10 10 10 10 10 10 10             | 54361 - NOTES - 91 19 63 78                                                         | 60000       | #1010 IF             | 20100                                              | **/**                     | 04,00                        | -  |
|                                                                              |                                              |                                                                                     |             |                      |                                                    |                           |                              |    |
| Σύνολα                                                                       |                                              |                                                                                     |             | (r                   | 50,00                                              | 11,50                     | 61,50                        | >  |
| Σύνολα<br>Αξα ΚΕΠΥΟ Υπόχρι                                                   | ou 50,00                                     | Αξία ΚΕΠΥΟ Μη Υπόχρεου                                                              |             | ASc                  | 50,00                                              | 11,50                     | 61,50                        | >  |

| Είδος<br>Ο Έσοδο<br>Ο Έσοδο<br>Ο Έσοδο | 2 Χρέωση Αν<br>3 Πίστωση 🗹 ΚΕΙ | πατροφή Προσήμου<br>ΤΥΟ Υπόχρεος 🗸 🗸 |              |                      |                                |                       |                        |
|----------------------------------------|--------------------------------|--------------------------------------|--------------|----------------------|--------------------------------|-----------------------|------------------------|
| Λογ. Πελάτη                            | 50-0000                        |                                      | TEPIKOY      |                      | Πρόσθετα στος<br>Τουτότητο Λιο | χεία Μ.Υ.Φ.<br>Ινικών | 0                      |
| Συναλλασσόμενος<br>(Κωδικός, ΑΦΜ)      | 1 v 04708                      | 12723 🗸 🔍 ГЕДРГІО                    | Υ ΓΙΩΡΓΟΣ    | *                    |                                |                       | v Q, 🕹                 |
| Παραστατικό                            | ADD/VHP 1 AN                   | Ημερομηνία 19/09                     | /2015 Σαβ 🗸  |                      | Арөро 398-Ф.                   | п.а.                  |                        |
| Απολογία                               | ΓΕΩΡΓΙΟΥ ΓΙΩΡΓΟΣ               |                                      |              |                      |                                | ~                     | Λοιπές Δαπάνες 🗌       |
| 1 Ανάλυση 2 Είση                       | хобл 3 Арөро 4 Ф               | όροι/Κρατήσεις 5 Σχόλια -            | Πορατηρήσεις | 10 Αντιστοιχίσεις Εί | б.КаӨ.398                      |                       |                        |
| Μετρητά                                |                                |                                      |              |                      |                                | Σύνολα                |                        |
| Ποσό 50,00                             | Λογαριασμ                      | iç 38-0000 🔍                         | TAMEIO       |                      |                                | Alia                  |                        |
| Αξιόγραφα                              |                                |                                      |              |                      |                                | Εξόφληση              | 50,00                  |
| Ποσό                                   | Λογοριασμά                     | x 33-0000 Q                          | ΑΞΙΟΓΡΑΦΑ    | ΕΙΣΠΡΑΚΤΕΑ           |                                | Υπόλοιπο              | -50,00                 |
|                                        |                                |                                      |              |                      |                                |                       |                        |
| Επονολήψιμη εσ                         | ταγωγή (Ctrl+R)                |                                      | ок           | Акиро                |                                | 🦘 Ορισμί              | ός προτύπου (Ctrl + A) |

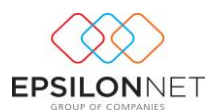

# 4.1.2 Δημιουργία Γέφυρας για Απόδειξη Είσπραξης

Η αυτόματη ενημέρωση της Λογιστικής, με καταχώριση εγγραφής, καθορίζεται από τις παραμέτρους που έχουν ορισθεί στον Τύπο Παραστατικού. Για τις Αποδείξεις Είσπραξης προτείνεται να ορισθεί, στην σύνδεση σειράς-τύπου παραστατικού, ως Είδος Κίνησης «Χρέωση» ώστε κατά τον υπολογισμό Γέφυρας να μεταφερθεί αυτόματα το ποσό στο tab «Είσπραξη» για την αυτόματη ενημέρωση του λογαριασμού Ταμείου

| Είδος<br>Ο Ι Έσοδο<br>Ο Ι Έξοδο                                | 2 Χρέωση Αι<br>3 Πίστωση Κε               | ποτροφή Προσήμου<br>ΠΥΟ Υπόχρεος                                                                                | ~                                                 |                                      |                                                   |                         |
|----------------------------------------------------------------|-------------------------------------------|----------------------------------------------------------------------------------------------------|---------------------------------------------------|--------------------------------------|---------------------------------------------------|-------------------------|
| Χρεούμενος Λογ.                                                | 30-0000                                   |                                                                                                    | ΣΤΕΡΙΚΟΥ ΧΟΝΔΡΙΚΗΣ                                |                                      | Πρόσθετα στοιχεία Μ.Υ.Φ.                          | 0                       |
| Συναλλασσόμενος<br>(Κωδικός, ΑΦΜ)                              | 1 🗸 0470                                  | 82723 v 🔍 📧                                                                                                    | αρπογ παργος                                      | ~                                    |                                                   | v Q 🕹                   |
| Παραστατικό                                                    | ΑΠΕΙΣ 1 ΑΝ                                | Ημερομηνία                                                                                                    | 19/09/2015 Σαβ 🗸                                  |                                      | Άρθρο 398-Φ.Π.Α.                                  |                         |
| Απολογία                                                       | ΓΕΩΡΓΙΟΥ ΓΙΩΡΓΟΣ                          | E Contraction of the second second second second second second second second second second second second second |                                                   |                                      | ~ ~                                               | Λοιπές Δαπάνες          |
| 1 Ανάλυση 2 Ειδηρ<br>Μετρητά<br>Ιοσό 50,00<br>Αλάγραφα<br>Ποσό | οία 3 Άρθρο 4 Φ<br>Λογαριασμ<br>Λογαριασμ | όροι/Κρατήσεις 5 Σ;<br>ός 38-0000<br>ός 33-0000                                                                 | χόλια - Παρατηρήσεις<br>Ο, ΤΑΜΕΙΟ<br>Ο, ΑΞΙΟΓΡΑΦΑ | 10 Αντιστοιχίσεις Ειδ.<br>ΕΙΣΠΡΑΚΤΕΑ | Καθ.398<br>Σύνολα<br>Αξία<br>Εξόφληση<br>Υπόλοιπο | 50,00                   |
| Επαναλήψιμη εισ                                                | αγωγή (Ctrl+R)                            |                                                                                                    | ОК                                                | Акиро                                | 🐴 Ορισ                                            | μός προτύπου (Ctrl + A) |

# 4.1.3 Δημιουργία Γέφυρας για Απόδειξη Πληρωμής

Η αυτόματη ενημέρωση της Λογιστικής, με καταχώριση εγγραφής, καθορίζεται από τις παραμέτρους που έχουν ορισθεί στον Τύπο Παραστατικού. Για τις Αποδείξεις Πληρωμής προτείνεται να ορισθεί, στην σύνδεση σειράς-τύπου παραστατικού, ως Είδος Κίνησης «Πίστωση» ώστε κατά τον υπολογισμό Γέφυρας να μεταφερθεί αυτόματα το ποσό στο tab «Πληρωμή» για την αυτόματη ενημέρωση του λογαριασμού Ταμείου

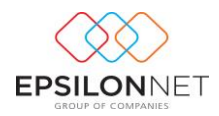

| Είδος<br>Ο Έσοδο<br>Ι Έξοδο<br>Πιστούμενος Λογ.<br>Συναλλαστόμενος<br>(Κωδικός, ΑΦΜ) | 2 Yoluum<br>3 Niorwon ♥ KETY<br>30 0000 ♥ (2000) | προφή Προσήμου<br>10 Υπόχρεος<br>1 ΠΡΟΜΗΘΕΥΤΕ<br>723 ¥ Q ΠΕΩ | Σ         ΕΣΩΤΕΡΙΚΟΥ           ΦΠΟΥ ΠΩΡΓΟΣ         19/09/2015 Σνθ. γ | v                | Πρόσθετα σ<br>Τουτότητα | τοιχεία Μ.Υ.Φ.<br>Λιανικών             | <b>₽</b><br>▼ <b>Q Q</b> |
|--------------------------------------------------------------------------------------|--------------------------------------------------|--------------------------------------------------------------|----------------------------------------------------------------------|------------------|-------------------------|----------------------------------------|--------------------------|
| Απολογία                                                                             |                                                  |                                                              | 19/09/2015 20p 🔍                                                     | 10 Avromovieus F | Ареро 398               | Φ.Π.Α.<br>Υ                            | Λοιπές Δοπάνες 🗌         |
| Ματορτά<br>Ποσό 50,00<br>Αξιόγραφο<br>Ποσό                                           | Λογαριασμός                                      | 38-0000<br>33-0000                                           |                                                                      | ΕΙΣΠΡΑΚΤΕΑ       |                         | Σύνολα<br>Αξια<br>Εξόφληση<br>Υπόλοιπο | 50,00<br>-50,00          |
| Επονολήψιμη εισ                                                                      | αγωγή (Ctrl+R)                                   |                                                              | ОК                                                                   | Акиро            |                         | 🐴 Ορισι                                | υός προτύπου (Ctrl + A)  |

## 4.1.4 Δημιουργία Γέφυρας για Ειδικό Ακυρωτικό Στοιχείο

Η αυτόματη ενημέρωση της Λογιστικής, με καταχώριση εγγραφής Ακυρωτικού Παραστατικού, καθορίζεται από τις παραμέτρους που έχουν ορισθεί στον Τύπο Παραστατικού. Για τα Ακυρωτικά Παραστατικά προτείνεται να ορισθεί στην σύνδεση σειράςτύπου παραστατικού ως Είδος Κίνησης «Εσοδο» ώστε κατά τον υπολογισμό Γέφυρας να δημιουργηθεί η ακυρωτική εγγραφή

| 0 Emilo<br>1 Elos                 | 2 Χρέωση Α΄<br>3 Πίστωση Κά | πιστροφή Προσήμου<br>ΠΥΟ Υπόχρεος | ~                   |                 |                 |               |                        |
|-----------------------------------|-----------------------------|-----------------------------------|---------------------|-----------------|-----------------|---------------|------------------------|
| Λογ. Πελάτη                       | 30-0000                     | 🔍 ΠΕΛΑΤΕΣ ΕΣΩ                     | ΤΕΡΙΚΟΥ ΧΟΝΔΡΙΚΗ    | E               | Πρόσθετα στο    | χεία Μ.Υ.Φ.   | 0                      |
| Συναλλασσόμενος<br>(Κωδικός, ΑΦΜ) | 1 ~ 0470                    | 82723 🗸 🔍 🖻                       | ΧΟΓΙΟΥ ΓΙΩΡΓΟΣ      | ~               | /               | JVRODV        | v Q 🔕                  |
| Ποραστατικό                       | EAT 1 AN                    | Ημερομηνία                        | 19/09/2015 Σαβ 😽    |                 | Αρθρο 398-Φ     | п.а.          |                        |
| Απολογία                          | ΓΕΩΡΓΙΟΥ ΓΙΩΡΓΟ             | E                                 |                     |                 |                 | ~             | Λοιπές Δοπάνες         |
|                                   |                             |                                   |                     |                 |                 |               |                        |
| 1 Ανάλυση 2 Είσηρ                 | οξη   3 Άρθρο   4 Φ         | όροι/Κρατήσεις 5 Σχ               | όλια - Παρατηρήσεις | 10 Αντιστοιχίσε | ς Ειδ.Kaθ.398   |               |                        |
| Κωδικός                           | n                           | εριγραφή Λογαριασμο               | ú I                 | Είδος ΦΠΑ%      | Ka0.ASja        | ΦΠΑ           | Σύνολο                 |
| 70-0157                           | ΠΩΛΗΣ.ΟΙΚΟΔ. ΥΛ             | ίκων έχωτι χονά, Φ                | TA 23%              | Ecoõo 23,0      | -50,00          | -11,50        | -61,50                 |
| Σύνολα                            |                             |                                   |                     |                 | -50,00          | -11,50        | -61,50                 |
| ASIA KERVO Valua                  | -                           | ASIa KEDVO M                      | Nadwarau            |                 | Sa KERVO & R.A. | [             |                        |
| Aga Karrio Thoga                  |                             | Againeritori                      |                     |                 |                 |               |                        |
| Φ Εισαγωγή                        | Μεταβολή                    | 😑 Διαγραφή                        | 🗙 Απόρριψη          | С Карт          | έλλα Λογ. 🖰 Κα  | φτέλλα Συν. 🎽 | 🔬 Εκτύπωση             |
| Επαναλήψιμη εισ                   | αγωγή (Ctrl+R)              |                                   | ок                  | Акиро           |                 | 🐴 Ορισμό      | ος προτύπου (Ctrl + A) |

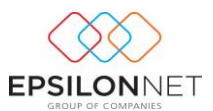

#### 4.2 Δημιουργία Γέφυρας στην Γενική Λογιστική

Για την Γενική Λογιστική εμφανίζεται το πλήκτρο με το οποίο γίνεται η προβολή του άρθρου χωρίς να μπορεί να πραγματοποιήσει μεταβολές σε αυτό. Εάν το παραστατικό δεν έχει εκτυπωθεί στον εκτυπωτή προβάλλονται στην οθόνη τα στοιχεία του άρθρου τα οποία θα δημιουργηθούν μέσω γέφυρας και θα καταχωρηθούν όταν πραγματοποιηθεί ο υπολογισμός της γέφυρας (κατά την εκτύπωση ή σε μεταγενέστερο χρόνο).

#### 4.2.1 Δημιουργία Γέφυρας Παροχής Υπηρεσιών

Η αυτόματη ενημέρωση της Λογιστικής, με καταχώριση Άρθρου, καθορίζεται από τις παραμέτρους που έχουν ορισθεί στον Τύπο Παραστατικού.

Για τα Τιμολόγια Παροχής Υπηρεσιών προτείνεται να ορισθεί, στην σύνδεση σειράς-τύπου παραστατικού, **προτείνεται** η εισαγωγή νέου Είδους Κίνησης π.χ. με κωδικό 33 (Παροχή Υπηρεσιών Τιμολόγησης), ο οποίος θα χρησιμοποιείται μόνο για την Τιμολόγηση όπου θα επιλεχθεί ο Κωδικός 14 για την δημιουργία της Αυτόματης Ταμειακής Κίνησης

| Εδος<br>Κωδικός 33<br>Εγκαπάσταση                           | Reproposit RAPORIC YERPEZZON ( - Non Ex | 2040)<br>10000<br>100000<br>100000<br>100000<br>100000<br>100000<br>100000<br>10000<br>10000<br>10000<br>10000<br>10000<br>10000<br>10000<br>10000<br>10000<br>10000<br>10000<br>10000<br>10000<br>10000<br>10000<br>10000<br>10000<br>100000<br>100000<br>100000<br>1000000 | haaadyrvo;<br>O <b>Nukhaa</b><br>xb;<br>uyla FEQPFIO | оч • (<br>1 • А.О.М. (<br>у ГЕОРГОЕ | intypeo; •<br>200000000 • 🔍 |                |
|-------------------------------------------------------------|-----------------------------------------|----------------------------------------------------------------------------------------------------|------------------------------------------------------|-------------------------------------|-----------------------------|----------------|
| Γενικό Στοιχοίο<br>Παραστατικό (Πηγίο)<br>Ακτιολογία ΓΕΩΡΓΟ | Huspouryvie 20/04/2011 T<br>DV F10PF02  | iπ •                                                                                                    |                                                      |                                     |                             |                |
| 1 Άρθρο 2 Σχόλια -                                          | Παρατηρήσος 5 Αξιόγραφα                 |                                                                                                    |                                                      |                                     |                             |                |
| Kadetág                                                     | Περιγραφή Λογαριασμού                   | Χρέωση                                                                                                    | ຕິຫານຫຼ                                              | Парастотко                          | Απολογία                    | KEITH -        |
| 70-00-00-0057                                               | TIGAHELEMITOP.EZQTEP.XONAPIKA GITA 23%  |                                                                                                    | 1.200,00                                             | TTTY 3                              | ΓΕΩΡΓΙΟΥ ΓΙΩΡΓΟΖ            | 100,           |
| 54-00-70-0057                                               | OTA EXPORN EMPOPEYM.EZQTEPIKOY 23%      |                                                                                                    | 276,00                                               | TITY 3                              | ΓΕΩΡΓΙΟΥ ΓΙΩΡΓΟΣ            |                |
| Σύντολα:<br>Υπόλοπο:                                        |                                         | 1.476,00                                                                                                    | 1.476,00<br>0,00                                     |                                     |                             | -              |
| * 📄                                                         |                                         |                                                                                                    |                                                      |                                     |                             | •              |
| Ağa KETVO Ynöyger                                           | ou 1.200,00                             |                                                                                                    |                                                      |                                     |                             |                |
| Εσαγωγή                                                     | 🔄 Μεταβολή 💦 Χ. Απόρριψη                | <b>O</b> 100                                                                                                    | γραφή                                                | Ф.П.А.                              | (interview)                 | καμός          |
| 🦰 Καρτέλλα Λογ.                                             | 📴 Καρτέλλα Συναλ. 🛛 🗞 Διαχ. Πάγκ        | ou Evepy. 🦉 An                                                                                                    | οφορολόγηση                                          | 譈 Εκτύπως                           | η Άρθρου 🌑 Σενόριο          | Μερισμού       |
| Επανολήψιψη οσογ                                            | orgh (#11)                              | OK <b>H</b> A                                                                                                    | p0                                                   |                                     | 🐴 ορισμός προτύ             | (A + IrtO) uon |

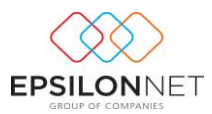

| Ellor,<br>Kullache 14 |                                   | -          | Συναλλασσί<br>ΚΕΓΤΥΟ | ομενος<br>Πωλάσεων | • Tinda     |                       |                |
|-----------------------|-----------------------------------|------------|----------------------|--------------------|-------------|-----------------------|----------------|
|                       | repelleded represent              |            |                      |                    |             |                       |                |
| Εγκατάσταση           |                                   |            | Kudecoç              | 1 🕶                | A.O.M. 0000 | 00000 + 📉             |                |
|                       |                                   | -          | Επωνυμία             | REGREIOV FIG       | PFOZ        | •                     |                |
| Γενικό Στουχία        |                                   |            |                      |                    |             |                       |                |
| Παραστατικά 110763    | Huspouryvia 20/04/2011 Tr         | IT •       |                      |                    |             |                       |                |
| training property     |                                   |            |                      |                    |             |                       |                |
| Armohoyia TESPI I     | 01112341.02                       |            |                      |                    |             |                       |                |
|                       |                                   |            |                      |                    |             |                       |                |
| 1 76600 2 5v63at -    | Departmentaria: 5 ASrivegea       |            |                      |                    |             |                       |                |
| Kudenbo               | Περιγραφή Λογαριασμού             | Xotwar     |                      | mum Na             | оототко     | Amolyayia             | KEITY +        |
| 38-00-00-0000         | TAMEIO                            | 1.47       | 6,00                 | TITYS              | i i         | EGPTION FIGPFOZ       |                |
| 30-00-00-0000         | REAATEZ EZQTEPIKOY XONAPIKHZ      |            |                      | 1.476,00 TITY 5    |             | TEGRETON FIGHTOR      |                |
| ζύνολα:<br>Υπόλοπο:   |                                   | 1.47       | 6,00                 | 1.476,00           |             |                       |                |
| 1                     |                                   |            |                      |                    |             |                       |                |
| ASia KETIYO Yindoga   | 00                                |            |                      |                    |             |                       |                |
| Φ Εσογωγή             | 🛃 Μεταβολή 🕺 Απόρριψη             | •          | Laypop               | . III              | φ.П.А.      | tooka                 | λισμός         |
| 🦰 Καρτέλλα Λογ.       | 📴 Καρτέλλα Συναλ. 🛛 👋 Διαχ. Πάγιο | υ Εντργ. 🔏 | Anoqoo               | ελόγηση 👸          | Εκτύπωση Άγ | <b>χέρου 🌑</b> Σενάρκ | ο Μερισμού     |
| Επανολήμιμη εσαγ      | ωτή (F11)                         | ok 🛛       | Жиро                 |                    |             | 🔸 ορισμός προτί       | inou (Orl + A) |

#### 4.2.2 Δημιουργία Γέφυρας για Απόδειξη Είσπραξης

Η αυτόματη ενημέρωση της Λογιστικής, με καταχώριση Άρθρου, καθορίζεται από τις παραμέτρους που έχουν ορισθεί στον Τύπο Παραστατικού. Για τις Αποδείξεις Είσπραξης προτείνεται να ορισθεί, στην σύνδεση σειράς-τύπου παραστατικού, ως Είδος Κίνησης «Ταμειακή» ώστε με τον υπολογισμό Γέφυρας να καταχωρηθεί αυτόματα το αντίστοιχο Άρθρο Ταμειακής Κίνησης με αντισυμβαλλόμενο τον λογαριασμό 38-00-00-0000 και την αυτόματη ισοσκέλιση του λογαριασμού 30

| Ellor                                                                                             | Συναλλασσόμενος                                          |
|---------------------------------------------------------------------------------------------------|----------------------------------------------------------|
| Κωδικός 33 Περιγραφή ΠΑΡΟΙΟΙΖ ΥΠΗΡΕΖΙΩΝ ( - Νεο Εγγραφή                                           | κεπτο Πωλήσουν - Υπόχροος -                              |
| Eventemen                                                                                         | Kudenóc 1 + A.G.M. 000000000 + 🔍                         |
| •                                                                                                 | Επωνωμία ΓΕΩΡΓΙΟΥ ΓΙΩΡΓΟΣ -                              |
| Γενικά Στοχρία<br>Παραστατικά ΑΠ.ΕΙΣΠ. Ι Ημερομηγία 16/04/2011 Σαβ +<br>Απολογία ΓΕΩΡΓΙΟΥ ΓΙΩΡΓΟΣ |                                                          |
| 1 Άρθρο 2 Σχάλια - Παρατηρήσεις 5 Αξιόγραφα                                                       |                                                          |
| Κωδικός Περιγραφή Λογαριασμού Χρ                                                                  | έωση Πίστωση Παραστατικό Απολογία ΚΕΓΓι -                |
| 38-00-00-0000 TAMEIO                                                                              | 2.460,00 ARLEIZRL 1 FEOPTIOY FIGPFOZ                     |
| ່ ມີມັກຈາດສະ<br>ໃຫຍ່ເປັດສາວ:                                                                      | 2.460,00 2.460,00<br>0,00 0,00 •                         |
| -                                                                                                 | •                                                        |
| Alja KETIVO Ynöypeau                                                                              |                                                          |
| 🚱 Εισαγιωγή 🧐 Μεταβολή 🌾 Απόρριψη                                                                 | 😑 Διαγροφή 🛛 🎆 Φ.Π.Α. 🎓 Ισοστελισμός                     |
| Capitilius Λογ. 🔁 Καριτίλιο Συναλ. 🗞 Διαχ. Πάγιου Ενεργ.                                          | . 🧳 Αποφορολόγηση   🤫 Ειτήπωση Άρθρου 🌑 Σενόριο Μερισμού |
| Enavaλήμιμη ασογωγή (F11)                                                                         | 🤹 Τμπωρο                                                 |

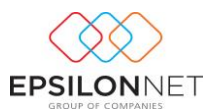

#### 4.2.3 Δημιουργία Γέφυρας για Απόδειξη Πληρωμής

Η αυτόματη ενημέρωση της Λογιστικής, με καταχώριση Άρθρου, καθορίζεται από τις παραμέτρους που έχουν ορισθεί στον Τύπο Παραστατικού. Για τις Αποδείξεις Πληρωμής προτείνεται να ορισθεί, στην σύνδεση σειράς-τύπου παραστατικού, ως Είδος Κίνησης «Ταμειακή» ώστε με τον υπολογισμό Γέφυρας να καταχωρηθεί αυτόματα το αντίστοιχο Άρθρο Ταμειακής Κίνησης με αντισυμβαλλόμενο τον λογαριασμό 38-00-00-0000 και την αυτόματη ισοσκέλιση του λογαριασμού 50

| Elloc                                                                                                    | Συναλλασσίμενος                                                    |
|----------------------------------------------------------------------------------------------------|--------------------------------------------------------------------|
| Kudanke 14 Desembank Truston v Not Ev                                                                                                    | would KETWO Du . Industria                                         |
| annual                                                                                                    |                                                                    |
| Εγκατάσταση                                                                                                    | Kadeośc 1 = A.d.M. 000000000 =                                     |
|                                                                                                    | <ul> <li>Enuvupio FEOPFIOY FIOPFOZ</li> </ul>                      |
|                                                                                                    |                                                                    |
| Γενικά Στορχεία                                                                                                    |                                                                    |
| Парастетию 9/0.000 19/04/2011 Тр                                                                                                    | р <del>т</del>                                                     |
|                                                                                                    |                                                                    |
| Amologia FERMIOTERATOR                                                                                                    |                                                                    |
|                                                                                                    |                                                                    |
|                                                                                                    |                                                                    |
| 1 Άρθρο 2 Ζχόλια - Παραπρήσος 5 Αξιόγραφο                                                                                                    |                                                                    |
| Κωδικός Περιγραφή Λογαριασμού                                                                                                    | Χρίωση Πίστωση Παραστατικό Απολογία ΚΕΠτ 🔺                         |
| ▶ 50-00-00000 ПРОМНЮЕУТЕХ ЕХΩТЕРЯКОУ                                                                                                    | 2.000,00 AFLITWHP. 1 REOPETOY FEOPPOZ                              |
| 30-00-00-0000 TAMED                                                                                                    | 2.000,00 ATLIWHP. 1 FEGPTION FLOPFOZ                               |
|                                                                                                    | 1                                                                  |
|                                                                                                    |                                                                    |
|                                                                                                    |                                                                    |
|                                                                                                    |                                                                    |
| Σύνολα                                                                                                    | 2.000,00 2.000,00                                                  |
| Ynôkono:                                                                                                    | 0,00 0,00 -                                                        |
| × 🔤                                                                                                    | P                                                                  |
|                                                                                                    |                                                                    |
|                                                                                                    |                                                                    |
| 🕒 Εσαγινγή 🥃 Μεταβολή 💥 Απόρριψη                                                                                                    | 🕞 Διαγραφή 🛛 🍖 Φ.Π.Α. 🗰 Ιστοπελισμός                               |
| Provide Accord Provide Street Action Provide According According A | u Europa 🦾 Annound Annon 🧐 Europaum Malana 🦱 Taulana Mana ad       |
| additional upb.                                                                                                    | o pachte de serveloporo la la privamo i secolo o servelo sepreto o |
|                                                                                                    |                                                                    |
|                                                                                                    |                                                                    |
|                                                                                                    |                                                                    |
|                                                                                                    |                                                                    |

#### 4.2.4 Δημιουργία Γέφυρας Ειδικού Ακυρωτικού Στοιχείου

Η αυτόματη ενημέρωση της Λογιστικής, με καταχώριση Άρθρου Ακυρωτικού Παραστατικού, καθορίζεται από τις παραμέτρους που έχουν ορισθεί στον Τύπο Παραστατικού. Για τα Ακυρωτικά Παραστατικά προτείνεται να ορισθεί στην σύνδεση σειράς-τύπου παραστατικού ως Είδος Κίνησης «Πωλήσεων» ώστε κατά τον υπολογισμό Γέφυρας να δημιουργηθεί το ακυρωτικό Άρθρο

# 5 Διαχείριση Υπολοίπων Πελατών

Από το βασικό μενού Τιμολόγηση – Διαχείριση Υπολοίπων Πελατών πραγματοποιείται η ενημέρωση των Υπολοίπων Συναλλασσομένων ώστε στην συνέχεια να γίνει η ενημέρωση της καρτέλας Τιμολογήσεων Συναλλασσομένου.

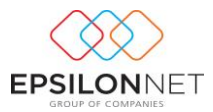

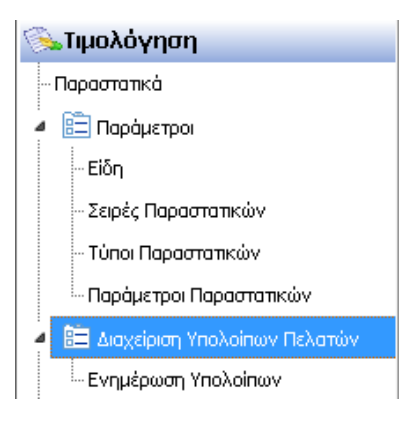

#### 5.1 Ενημέρωση Υπολοίπων

Από την Διαχείριση Υπολοίπων Πελατών – Ενημέρωση Υπολοίπων καθορίζονται τα Υπόλοιπα (Χρεωστικά – Πιστωτικά) των Συναλλασσομένων. Με την επιλογή Ενημέρωσης εμφανίζεται η φόρμα Καταχώρησης Υπολοίπων Τιμολόγησης

| Καταχώρηση Υπολοίπων Τιμολόγησης                                                                                                    |             |                    |                    |   |  |  |  |  |
|----------------------------------------------------------------------------------------------------|-------------|--------------------|--------------------|---|--|--|--|--|
| Καταχωρήστε στον παρακάτω πίνακα τα υπόλοιπα (Χρεωστικά ή Πιστωτικά) των πελατών. Τα<br>υπόλοιπα που θα καταχωρηθούν θα λαμβάνονται υπόψη κατά τον υπολογισμό της «Καρτέλας<br>Τιμολόγησης |             |                    |                    |   |  |  |  |  |
| Εμφάνιση συναλλασσόμενων μόνο της εταιρείας                                                                                                    | Εγκατάσταση | Κεντρικό           | ·                  | • |  |  |  |  |
| Επωνυμία Συναλλασσομένου                                                                                                    | ΑΦΜ         | Χρεωστικό Υπόλοιπο | Πιστωτικό Υπόλοιπο | ^ |  |  |  |  |
| ΓΕΩΡΓΙΟΥ ΓΙΩΡΓΟΣ                                                                                                    | 047082723   |                    |                    |   |  |  |  |  |
| ΠΑΥΛΟΥ ΠΑΥΛΟΣ                                                                                                    | 043561073   |                    |                    |   |  |  |  |  |
|                                                                                                    |             |                    |                    |   |  |  |  |  |
|                                                                                                    |             |                    |                    | ~ |  |  |  |  |
| OK                                                                                                    | Акира       | D                  |                    |   |  |  |  |  |

Ενεργοποιώντας το πεδίο «Εμφάνιση συναλλασσομένων μόνο της εταιρείας» εμφανίζονται μόνο οι Συναλλασσόμενοι οι οποίοι έχουν συναλλαγές στην συγκεκριμένη εταιρεία, ενώ αν

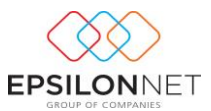

αποεπιλεχθεί το εν λόγω πεδίο εμφανίζονται όλοι οι Συναλλασσόμενοι που έχουν καταχωρηθεί στην βάση. Με την αποθήκευση των αλλαγών του πίνακα ενημερώνεται αυτόματα το πεδίο «Εκ μεταφοράς» της καρτέλας του Συναλλασσόμενου.

| Καταχώρηση Υ                                                                                        | (πολοίπων Τιμ                      | ιολόγησης                                                      | ×    |
|----------------------------------------------------------------------------------------------------|------------------------------------|----------------------------------------------------------------|------|
| Καταχωρήστε στον παρακάτω πίνακα τα υπό,<br>υπόλοιπα που θα καταχωρηθούν θα λαμβάνου<br>Τιμολόγησης | λοιπα (Χρεωστικ<br>νται υπόψη κατά | ά ή Πιστωτικά) των πελατών. Τα<br>τον υπολογισμό της «Καρτέλας |      |
| ✔ Εμφάνιση συναλλασσόμενων μόνο της εταιρείας                                                       | Εγκατάσταση                        | Κεντρικό                                                       | ~    |
| Επωνυμία Συναλλασσομένου                                                                            | АФМ                                | Χρεωστικό Υπόλοιπο Πιστωτικό Υπόλοι                            | no 🔺 |
| ΓΕΩΡΓΙΟΥ ΓΙΩΡΓΟΣ                                                                                    | 047082723                          | 4.000,00                                                       |      |
| ΑΥΛΟΥ ΠΑΥΛΟΣ                                                                                        | 043561073                          |                                                                |      |
|                                                                                                    |                                    |                                                                | ~    |
| ОК                                                                                                  | Акиро                              | 2                                                              |      |

# 5.2 Καρτέλα Τιμολόγησης

Με το πλήκτρο καρτέλα εμφανίζεται η καρτέλα Συναλλασσομένου από την οποία δίνεται η δυνατότητα προβολής των Τιμολογήσεών του. Η επιλογή αυτή επιλέγεται είτε κατά την δημιουργία του Παραστατικού είτε από το μενού Συναλλασσόμενοι – Εγγραφές κάνοντας

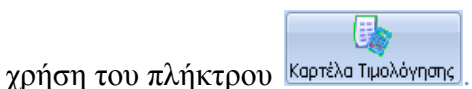

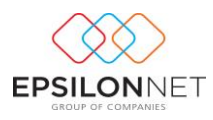

|                                      |                    | Τιμο              | λογήσεις Συν | αλλασσομένο | ນ           |            |         | ×        |
|--------------------------------------|--------------------|-------------------|--------------|-------------|-------------|------------|---------|----------|
| ΓΕΩΡΓΙΟΥ ΓΙΩΡΓΟΣ ΑΦΜ: 0              | 47082723           |                   |              |             |             |            |         |          |
| Περίοδος                             |                    |                   |              |             |             |            |         |          |
| Ο Όλες Τρέχουσα Ο Τ                  | ρέχον Τρέ          | χον Τρέχο         | ν Ο Επιλογή  | Ano 01/01/2 | 2015 V Ewc  | 31/12/2015 |         |          |
| Υρηση Η                              | μ. Έτος Υρίμ       | ιηνο Μηνας<br>    | ς Περιόδο    | U           |             |            |         |          |
| Είδος Κατάστα                        | ող                 | Εγκατάσταση       |              |             |             |            |         |          |
| 🗹 Όλα 🗹 Όλα<br>Παροχής Υπρεσιών Εκτυ | πωμένα             | ✓ Όλα<br>Κεντρικό |              |             |             | Χρέωση     | Πίστωση | Υπόλοιπο |
| Είσηραξης Αρχικ                      | à .                |                   |              | EK M        | Ιεταφοράς   | 4.000,00   | 0,00    | 4.000,00 |
| ΕΠΛηρωμής Επαν.                      | εκτυπωμένα         |                   |              | Kivŋ        | ση Περιόδου | 73,80      | 0,00    | 73,80    |
| Πιστωτικό                            |                    |                   |              | Σύνα        | ολο         | 4.073,80   | 0,00    | 4.073,80 |
| Σνόλια - Παραπροήσεις                |                    |                   |              |             |             |            |         |          |
|                                      | μφανιοτη σχολίων σ |                   |              |             |             |            |         |          |
|                                      |                    |                   |              |             |             |            |         | <u> </u> |
|                                      |                    |                   |              |             |             |            |         | × 1      |
| Ημερομηνία Παραστατικό               | Καθ. Αξία          | Ф.П.А.            | Φόροι        | Πληρωτέο    | Ταμειακή    | Υπόλοιπο   |         | ^        |
| Εκ Μεταφοράς                         |                    |                   |              |             |             |            |         |          |
| 18/09/2015 TTTY 1 AN                 | 50,00              | 11,50             |              | 61,50       |             | 61,50      |         |          |
| 19/09/2015 TTTY 0 AN                 | 50,00              | 11,50             |              | 61,50       |             | 123,00     |         |          |
| 19/09/2015 EAX 0 AN                  | -50,00             | -11,50            |              | -61,50      |             | 61,50      |         |          |
| 19/09/2015 THY 2 AN                  | 10,00              | 2,30              |              | 12,30       |             | /3,80      |         |          |
|                                      |                    |                   |              |             |             |            |         |          |
|                                      |                    |                   |              |             |             |            |         |          |
|                                      |                    |                   |              |             |             |            |         |          |
|                                      |                    |                   |              |             |             |            |         |          |
|                                      |                    |                   |              |             |             |            |         |          |
| Σύνολα                               | 60,00              | 13,80             | 0,00         | 73,80       | 0,00        | 73,80      |         | ~        |
| 😵 Αναζήτηση 🔶 Προβολή 🥞              | Εκτύπωση 🌾         | Акиро             |              |             |             |            |         |          |

Από την φόρμα «Περίοδος» δίνεται δυνατότητα επιλογής του ημερολογιακού διαστήματος βάσει του οποίου εμφανίζονται οι εγγραφές, ενώ ενεργοποιώντας την «Επιλογή Περιόδου» ορίζει ο χρήστης το διάστημα που επιθυμεί. Το διάστημα προσδιορίζεται με βάση τις ημερομηνίες του Συστήματος και όχι με βάση την ημερομηνία που έχει πραγματοποιήσει ο χρήστης εισαγωγή στην εφαρμογή. Επιπλέον, δίνεται δυνατότητα επιλογής φίλτρου εμφάνισης παραστατικών βάσει των πεδίων «Είδος» και «Κατάσταση».

| <b>€1</b> 00ç                                                                                              | κατάσταση                                                     |
|----------------------------------------------------------------------------------------------------|---------------------------------------------------------------|
| <ul> <li>Όλα</li> <li>Παροχής Υπηρεσιών</li> <li>Είσπραξης</li> <li>Πληρωμής</li> <li>Ακυρωτικά</li> </ul> | <ul> <li>✓ Όλα</li> <li>Εκτυπωμένα</li> <li>Αρχικά</li> </ul> |

Από την καρτέλα Τιμολογήσεων Συναλλασσόμενου μπορεί να πραγματοποιηθεί η ενημέρωση του χρήστη για το Τρέχων Υπόλοιπο ανά Συναλλασσόμενο, σύμφωνα με τα αποθηκευμένα παραστατικά

|                 | Χρέωση   | Πίστωση | Υπόλοιπο |
|-----------------|----------|---------|----------|
| Εκ Μεταφοράς    | 4.000,00 | 0,00    | 4.000,00 |
| Κίνηση Περιόδου | 73,80    | 0,00    | 73,80    |
| Σύνολο          | 4.073,80 | 0,00    | 4.073,80 |

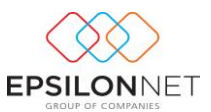

Στο κάτω μέρος της φόρμας εμφανίζονται όλα τα παραστατικά που έχουν δημιουργηθεί για τον συγκεκριμένο Συναλλασσόμενο. Τα «Αρχικά» Παραστατικά ή αυτά που δεν έχει πραγματοποιηθεί Αποθήκευση εμφανίζονται με κόκκινη γραμματοσειρά.

|                                                                                                    |                                            |                                             | Τιμολ                    | λογήσεις Συν            | αλλασσομένο          | ນ                               |                                                              |                                 | ×                                         |
|----------------------------------------------------------------------------------------------------|--------------------------------------------|---------------------------------------------|--------------------------|-------------------------|----------------------|---------------------------------|--------------------------------------------------------------|---------------------------------|-------------------------------------------|
| <b>ΓΕΩΡΓΙΟΥ Γ</b><br>Περίοδος<br>Ο Όλες                                                                                | <b>ΙΩΡΓΟΣ ΑΦΜ: Ο</b>                       | <b>47082723</b><br>ρέχον Γρέ<br>μ.Έτος Γτρί | χον Τρέχοι<br>ιηνο Μήνας | ν Ο Επιλογή<br>Περιόδοι | J Anó 01/01/2        | 2015 🔻 Έως                      | 31/12/2015 ¥                                                 |                                 |                                           |
| Είδος                                                                                                    | Κατάστας                                   | ות ו                                        | Εγκατάσταση              |                         |                      |                                 |                                                              |                                 |                                           |
| <ul> <li>Όλα</li> <li>Παροχής Υπ</li> <li>Είσπραξης</li> <li>Πληρωμής</li> <li>Ακυρωτικά</li> <li>Πιστωτικό</li> </ul> | ηρεσιών 🧭 Όλα<br>Ξ Εκτυτ<br>Αρχικ<br>Επανε | ιωμένα<br>ά<br>εκτυπωμένα                   | Όλα Κεντρικό             |                         | Εκ Μ<br>Κίνη<br>Σύνο | Ιεταφοράς<br>ση Περιόδου<br>ολο | Χρέωση           4.000,00           73,80           4.073,80 | Πίστωση<br>0,00<br>0,00<br>0,00 | Υπόλοιπο<br>4.000,00<br>73,80<br>4.073,80 |
|                                                                                                    |                                            |                                             |                          | • t 1                   |                      |                                 | ( vet) and                                                   |                                 | <b>^</b>                                  |
| Ημερομηνία                                                                                                    | Παραστατικό                                | Καθ. Αξία                                   | Ф.П.А.                   | Φόροι                   | Πληρωτέο             | Ταμειακή                        | Υπόλοιπο                                                     |                                 | ^                                         |
| 18/09/2015                                                                                                    | ΕΚ Μεταφοράς<br>ΤΠΥ 1 ΑΝ                   | 50,00                                       | 11,50                    |                         | 61,50                |                                 | 61,50                                                        |                                 |                                           |
| 19/09/2015                                                                                                    | THY U AN                                   | 50,00                                       | 11,50                    |                         | 61,50                |                                 | 123,00                                                       |                                 |                                           |
| 19/09/2015                                                                                                    | TTTY 2 AN                                  | 10,00                                       | 2,30                     |                         | 12,30                |                                 | 73,80                                                        |                                 |                                           |
|                                                                                                    |                                            |                                             |                          |                         |                      |                                 |                                                              |                                 |                                           |
| Σύνολα                                                                                                    |                                            | 60,00                                       | 13,80                    | 0,00                    | 73,80                | 0,00                            | 73,80                                                        |                                 | ~                                         |
| 📎 Αναζήτηση                                                                                                    | η 🔶 Προβολή 🥞                              | Εκτύπωση 🌾                                  | Акиро                    |                         |                      |                                 |                                                              |                                 |                                           |

😪 Εκτύπωση εμφανίζεται η προεπισκόπηση της καρτέλας Τιμολόγησης στην Με το πλήκτρο

οθόνη

|                                                          |                                                               | Апс                                     | 5: 01/01/2015 E | Ξως: 31/12/201 | <b>)</b><br>15 |                                         |             |
|----------------------------------------------------------|---------------------------------------------------------------|-----------------------------------------|-----------------|----------------|----------------|-----------------------------------------|-------------|
| Εταιρία: ΕΡ<br>ΑΦΜ: 0000                                 | SILON NET AE<br>00012                                         |                                         |                 |                |                |                                         |             |
| Συναλλασσ<br>ΑΦΜ: 0470<br>Διεύθυνση:                     | <b>όμενος: ΓΕ</b> ΩΡΓΙ<br>82723 <b>Επάγγε</b><br>ΚΩΝ/ΠΟΛΕΩΣ 1 | ΟΥ ΓΙΩΡΓΟΣ<br><b>λμα:</b> ΕΜΠΟΡΙΟ<br>42 | Πά              | όλη: ΘΕΣ/ΝΙΚ   | ίΗΣ            | <b>Τηλ.:</b> 2310<br>Τ <b>.Κ.:</b> 5456 | 123456<br>7 |
| Ημερομηνία                                               | Παραστατικό                                                   | Καθ. Αξία                               | Ф.П.А.          | Φόροι          | Πληρωτέο       | Ταμειακή                                | Υπόλοιπο    |
| Εκ Μεταφορά                                              | ς                                                             | 0,00                                    | 0,00            | 0,00           | 0,00           | 0,00                                    | 0,00        |
| 18/09/2015                                               | TELX 1 AN                                                     | 50,00                                   | 11,50           | 0,00           | 61,50          | 0,00                                    | 61,50       |
| 19/09/2015                                               | ΤΠΥ 0 ΑΝ                                                      | 50,00                                   | 11,50           | 0,00           | 61,50          | 0,00                                    | 123,00      |
|                                                          | ΕΑΣ 0 ΑΝ                                                      | -50,00                                  | -11,50          | 0,00           | -61,50         | 0,00                                    | 61,50       |
| 19/09/2015                                               | TITY 2 AN                                                     | 10,00                                   | 2,30            | 0,00           | 12,30          | 0,00                                    | 73,80       |
| 19/09/2015<br>19/09/2015                                 |                                                               | 60.00                                   | 13,80           | 0,00           | 73,80          | 0,00                                    | 73,80       |
| 19/09/2015<br>19/09/2015<br>Κίνηση Περιά                 | όδου                                                          |                                         |                 | 0.00           | 73 80          | 0 00                                    | 4.073,80    |
| 19/09/2015<br>19/09/2015<br>Κίνηση Περιά<br>Γενικό Σύνολ | όδου<br>.ο                                                    | 60,00                                   | 13,80           | 0,00           | 15,00          | 0,00                                    |             |

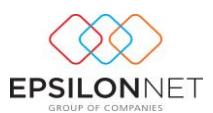

# 6 Σχεδίαση Φόρμας Παραστατικού

Από το μενού της Τιμολόγησης δίνεται δυνατότητα σχεδίασης φόρμας παραστατικού. Η φόρμα παραστατικού μπορεί να σχεδιαστεί είτε με βάση το προεπιλεγμένο report που εκτυπώνεται by default στην εφαρμογή είτε σε κενή φόρμα.

Επιλέγοντας «Φόρμα Παροχής Υπηρεσιών» ή «Φόρμα Είσπραξης-Πληρωμής» εμφανίζεται το προεπιλεγμένο report σε designer φόρμα στην οποία ο χρήστης μπορεί να επέμβει και να διαμορφώσει την εκτύπωση, σύμφωνα με τις ανάγκες του.

Ειδικότερα, στην φόρμα που εμφανίζεται, παρέχεται πλήρης γραμμή εργαλείων για μορφοποιήσεις και δυνατότητα μετακίνησης ή διαγραφής πεδίων. Επιπλέον, μέσω της σχεδίασης δίνεται η δυνατότητα δημιουργίας φόρμας παραστατικού σε μέγεθος A5.

| → Tr Arial  → 10                                                                                                    | • B I U Tr 🛔    | ₩ 8   5 5 5 1              | ≡   1191 400 Mill                      |                   |
|----------------------------------------------------------------------------------------------------|-----------------|----------------------------|----------------------------------------|-------------------|
| 🔠 🖽 🖽 🔟 🌺 🔏 🎫 1                                                                                                    | •               |                            |                                        |                   |
| Data Page 1                                                                                                    |                 |                            |                                        |                   |
| + 1 + 2 + 3 + 4 + 5 + 8                                                                                                    | 171819101       | 11 + 12 + 13 + 14 + 15     | 16 17 18 19                            | 20 21 22 23 24 25 |
|                                                                                                    |                 |                            |                                        |                   |
|                                                                                                    |                 |                            |                                        |                   |
| ReportTitle: ReportTitle1                                                                                                    |                 |                            |                                        |                   |
| PageNeader: PageNeader1                                                                                                    |                 |                            |                                        |                   |
| La                                                                                                    |                 | [Props                     | in Fournuin-Drougl                     |                   |
|                                                                                                    |                 | Στοιχεία Επ                | αιρείας, "Επαγγελμα"]                  |                   |
|                                                                                                    |                 | (Erapsic                   | Γλήρης Διεύθυνση<br>[Εταιρεία ΑΦΜ-ΔΟΥ] |                   |
| 1                                                                                                    | 1               |                            | [Εταιρεία Τηλέφωνα]                    |                   |
| <u></u>                                                                                                    |                 |                            | [Etopeio Site-eMail]                   |                   |
| Είδος Παραστατικού                                                                                                    | 1               | Ζειρά Α/Α                  | Ημερομηνία                             |                   |
| <b>Γ</b> Στοιχεία Παραστατικού. "Τύπος Π                                                                                                    | ιραστατικού"]   | ζίατοιχεί, [Αύξ.           | , Στοιχεία,                            |                   |
| Στοιχεία Πελάτη                                                                                                    | Pr              | Στοιχεία Πελάτη            | Thread at 1                            |                   |
| Επάγγελμα : [Στοιχεία Παραστατικοί.                                                                                                    | Έπάνγελμα"]     | Τόπος ποροροισμού: [Στοιχε |                                        |                   |
| Διεύθυνση : [Σταχεία Παραστατικού.                                                                                                    | "Διεύθυνση"]    | Σκοπός Διακίνησης: [Στοιχε | ia i                                   |                   |
| Πόλη : ΓΣτοιχεία Παραστατικού.                                                                                                    | "Πόλη"]         | Τρόπος Πληρωμής: [Στοιχε   | ia j                                   |                   |
| Τ.Κ.: ] Στοιχεία Παραστατικού.                                                                                                    | "т.к."]         | Τρόπος Αποστολής: 🗍 Στοιχε | ia )                                   |                   |
| Τηλ.: _ Στοιχεία Παραστατικού.                                                                                                    | "Τηλέφωνο"]     |                            |                                        |                   |
| Α.Φ.Μ. : Στοιχεία Παραστατικού.                                                                                                    | 'ΑΦΜ"]          |                            |                                        |                   |
| ΔΟΥ : [Στοιχεία Παραστατικού.                                                                                                    | 'ΔΟΥ"]          |                            |                                        |                   |
| ColumnHeader: ColumnHeader1                                                                                                    |                 |                            |                                        |                   |
| Κωδικός Περιγραφή                                                                                                    | Καθ.            | Αξία %ΦΠΑ΄ Αξία ΦΠΑ        | Σύνολο, Φόρος                          |                   |
|                                                                                                    |                 |                            |                                        |                   |
| GroupHeader: GroupHeader1                                                                                                    |                 | Βίδη Τιμολόγη              | οης "Κωδικός Βγγραφής (ID)"            |                   |
| MasterData: MasterData1                                                                                                    |                 |                            | Εδη Τιμολόγησης                        |                   |
| [Είδη ]]Είδη Τιμολόγησης. Περιγε                                                                                                    | ιαφή Είδους"] 🥈 | Eiőn Eiőn Eiőn             | [Eiδη] [Eiδη]                          |                   |
| DetailData: DetailData1                                                                                                    |                 |                            | Παρακροτούμεναι Φάραι                  |                   |
| [<Παρακρατούμενοι Φόροι."Σχόλια">]                                                                                                    |                 |                            |                                        |                   |
| GroupFooter: GroupFooter1                                                                                                    |                 |                            |                                        |                   |
| []ειόη Τιμολογησης,"Σημεώσες"]                                                                                                    |                 |                            |                                        |                   |
|                                                                                                    |                 |                            |                                        |                   |
| PageFooter: PageFooter1                                                                                                    |                 |                            |                                        |                   |
| and the second second se |                 |                            |                                        |                   |

Εφόσον δημιουργηθεί η φόρμα του παραστατικού, στη συνέχεια αποθηκεύεται σε μορφή \*.ppp.

Έπειτα, από το μενού Τιμολόγηση-Τύποι Παραστατικών και για τον τύπο που επιθυμεί ο χρήστης, ορίζει το νέο report στο πεδίο καθορισμός Αρχείου Νέου Report\* 🔂 ώστε κάθε φορά που θα επιλέγεται ο συγκεκριμένος τύπος, το παραστατικό να εκτυπώνεται με την νέα μορφή.